# สารบัญ

| สารบัญ1                                  |
|------------------------------------------|
| ประกาศเกียวกับการใช้2                    |
| ข้อมูลเพื่อความปลอดภัย                   |
| ข้อควรระวัง3                             |
| คำเตือนเกียวกับความปลอดภัยของตา 6        |
| ับทนำ7                                   |
| สีงต่าง ๆ ในบรรจุภัณฑ์7                  |
| ส่วนต่าง ๆ ของผลิตภัณฑ์                  |
| ตัวเครื่องหลัก8                          |
| ปุ่มกด9                                  |
| การเชื่อมต่ออินพุด/เอาด์พุต              |
| รีโมทคอนโทรล11                           |
| ุการติดตั้ง12                            |
| การเชือมต่อไปยังโปรเจ็กเตอร์             |
| การเชื่อมต่อคอมพิวเตอร์/ โน้ตบุ๊ค 12     |
| การเขือมต่อแหล่งสัญญาณวิดีโอ             |
| เชือมต่อไปยังอุปกรณ์วิดีโอ 3D 14         |
| การใช้แว่น 3D 16                         |
| การเปิด/ปิดเครืองโปรเจ็กเตอร์            |
| การเปิดโปรเจ็กเตอร์17                    |
| การปิดโปรเจ็กเตอร์                       |
| ไฟแสดงสถานะการเดือน                      |
| การปรับภาพที่ฉาย                         |
| การปรับความสูงของโปรเจ็กเตอร์            |
| การปรับการซูม / โฟกัสของโปรเจ็กเตอร์. 21 |
| การปรับขนาดของภาพที่ฉาย                  |
| ุการควบคุมของผู้ใช้23                    |
| ปุ่มกด & รีโมทคอนโทรล                    |
| ปุ่มกด23                                 |
| รีโมทคอนโทรล24                           |
| เมนูทีแสดงบนหน้าจอ                       |
| วิธีการใช้งาน31                          |
| แผนผังเมนู 32                            |
| ภาพ                                      |
| ภาพ   ขั้นสูง                            |
| การแสดงผล                                |
| การแสดงผล   สามมด                        |
| ตงตา                                     |
| 45 נושטון ארואכו וז   ואטוא              |

| ดังค่า   ระบบป้องกัน             | 44 |
|----------------------------------|----|
| ดังค่า   ขันสูง                  | 45 |
| ตัวเลือก                         | 46 |
| ตัวเลือก   การตั้งค่าหลอด        | 49 |
| ตัวเลือก  การตังค่า HDMI ลิงค์   | 50 |
| ตัวเลือก   การตั้งค่าระยะไกล     | 52 |
| ตัวเลือก   ขั้นสูง               | 53 |
| ุภาคผนวก                         | 54 |
| การแก้ไขปัญหา                    | 54 |
| ปัญหาเกียวกับภาพ                 | 54 |
| ปัญหาอื่น ๆ                      | 56 |
| ปัญหาเกี่ยวกับรีโมทคอนโทรล       | 56 |
| ข้อความแสงไฟ LED                 | 57 |
| ข้อความบนหน้าจอ                  | 58 |
| การเปลียนหลอด                    | 59 |
| การติดตั้งและการทำความสะอาดแผ่นก |    |
| รองฝุ่น                          | 61 |
| โหมดที่ใช้ร่วมกันได้             | 62 |
| การติดตั้งโดยยึดกับเพดาน         | 64 |
| สำนักงานทั่วโลกของ Optoma        | 65 |
| ประกาศเกียวกับระเบียบ & ความปลอ  |    |
| ดภัย                             | 67 |
| ประกาศ FCC                       | 67 |
| การประกาศความสอดคล้องสำหรับประ   |    |
| เทศกลุ่ม EU                      | 68 |

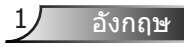

# ข้อมูลเพื่อความปลอดภัย

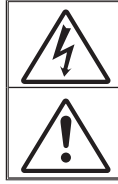

สัญลักษณ์รูปสายฟ้าที่มีลูกศรอยู่ภายในสามเหลี่ยมด้านเท่า มีไว้เพื่อเดือนให้ผู้ใช้ทร าบว่า ผลิดภัณฑ์นี้มี "แรงดันไฟฟ้าที่มีอันตราย" ซึ่งไม่มีฉนวนหุ้มอยู่ภายในผลิดภัณ ฑ์ ซึ่งอาจมีขนาดเพียงพอที่จะทำให้เกิดความเสี่ยงที่จะเกิดไฟฟ้าช้อตในบุคคลได้

เครื่องหมายดกใจภายในสามเหลี่ยมด้านเท่า มีไว้เพื่อเดือนให้ผู้ใช้ทราบถึงขั้นดอนก ารทำงาน และการบำรุงรักษา (ช่อมแชม) ที่สำคัญในคู่มือที่มาพร้อมกับผลิดภัณฑ์

**ดำเดือน:** เพื่อลดความเสี่ยงเนื่องจากไฟไหม้หรือไฟฟ้าช็อด อย่าให้เครื่องใช้นี้สัมผัสถูกฝนหรื อความชื้น มีอันดรายจากแรงดันไฟฟ้าที่สูงภายในดัวเครื่อง อย่าเปิดฝาดัวเครื่อง นำไปช่อมยัง บุคคลที่มีคุณสมบัติเท่านั้น

### <u>ข้อจำกัดการปล่อยพลังงานคลาส B</u>

อุปกรณ์ดิจิตอลคลาส B นี้มีคุณสมบัติสอดคล้องกับความต้องการทั้งหมดของระเบียบข้ อบังคับของอุปกรณ์ที่ทำให้เกิดการรบกวนของแคนาดา

### <u>ขั้นตอนเพื่อความปลอดภัยที่สำคัญ</u>

- อย่าปิดกั้นช่องเปิดสำหรับระบายอากาศใด ๆ เพื่อให้มั่นใจถึงการทำงานที่เหมาะส มของโปรเจ็กเตอร์ และเพื่อป้องกันไม่ให้เครื่องร้อนเกินไป แนะนำให้ดิดดั้งโปรเจ็ กเตอร์ในดำแหน่งที่ไม่มีการปิดกั้นการระบายอากาศ ตัวอย่างเช่น อย่าวางโปรเจ็ก เตอร์บนโต๊ะกาแฟที่มีของอยู่เต็ม โซฟา เดียง ฯลฯ อย่าวางโปรเจ็กเตอร์ในดู้ เช่น ดู้หนังสือ หรือดู้ที่มีอากาศไหลผ่านจำกัด
- อย่าใช้โปรเจ็กเดอร์ใกลัน้า หรือสถานที่ซึ่งมีความชื้น เพื่อลดความเสี่ยงของเหตุไฟ ไหม้ และ/หรือไฟฟ้าช็อด อย่าให้โปรเจ็กเตอร์ถูกฝนหรือความชื้น
- อย่าติดตั้งใกล้แหล่งกำเนิดความร้อน เช่น หม้อน้ำ เครื่องทำความร้อน เตาผิง หรือ อุปกรณ์อื่น ๆ เช่นแอมปลิฟายที่ปลดปล่อยความร้อนออกมา
- 4. ทำความสะอาดด้วยผ้าแห้งเท่านั้น
- 5. ใช้เฉพาะอุปกรณ์ต่อพ่วง/อุปกรณ์เสริมที่ระบุโดยผู้ผลิตเท่านั้น
- อย่าใช้เครื่อง ถ้าเครื่องเสียหายหรือผิดปกติ ความเสียหาย/ผิดปกติทางกายภาพมีลั กษณะดังนี้ (แต่ไม่จำกัดอยู่เพียง):
  - เครื่องตกพื้น
  - สายเพาเวอร์ชัพพลาย หรือปลั๊กเสียหาย
  - ของเหลวหกลงบนโปรเจ็กเตอร์
  - โปรเจ็กเตอร์สัมผัสถูกฝนหรือความขึ้น
  - มีสิ่งของหล่นเข้าไปในโปรเจ็กเตอร์ หรือมีบางสิ่งภายในหลวม

อย่าพยายามช่อมแซมเครื่องด้วยด้วเอง การเปิดหรือถอดฝ่าออก อาจทำให้คุณสั มผัสถูกแรงดันไฟฟ้าที่เป็นอันดราย หรืออันดรายอื่นๆ โปรดโทรดิดต่อ Optoma ก่อนที่คุณจะส่งเครื่องไปช่อม

- อย่าให้วัตถุหรือของเหลวเข้าไปในเครื่องโปรเจ็กเดอร์ สิ่งเหล่านี้อาจสัมผัสถูกจุดที่ มีแรงดันไฟฟ้าที่มีอันตราย และลัดวงจรขึ้นส่วน ซึ่งอาจเป็นผลให้เกิดไฟไหม้หรือไ ฟฟ้าซ็อตุ
- 8. ดูที่ตัวเครื่องโปรเจ็กเตอร์ สำหรับเครื่องหมายที่เกี่ยวข้องกับความปลอดภัย
- 9. เครื่องควรได้รับการซ่อมแซมโดยช่างบริการที่เหมาะสมเท่านั้น

2

## ข้อควรระวัง

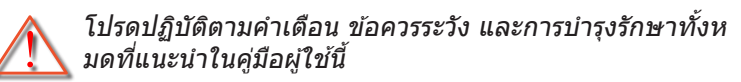

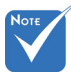

| V                                                                    | เปื่อสิ้มสดฉายหลอด                                                           | อย่ามองเข้าไปในเลนส์ของโปรเจ็กเตอร์ในขณะที่หลอ<br>ดไฟเปิด แสงที่สว่างอาจทำให้ตาของคุณบาดเจ็บ                                                     |
|----------------------------------------------------------------------|------------------------------------------------------------------------------|----------------------------------------------------------------------------------------------------|
| ร เมอลนลุตอ เอุทลอด<br>โปรเจ็กเตอร์จะไม่สาม<br>ารถเปิดเครื่องได้จนกร | โปรเจ็กเตอร์จะไม่สาม 🗖 คำเตือน-<br>ารถเปิดเครื่องได้จนกร                     | เพื่อลดความเสี่ยงของเหตุไฟไหม้ หรือไฟฟ้าช็อด<br>อย่าให้โปรเจ็กเดอร์นี้ถูกฝน หรือความชื้น                                                         |
|                                                                      | ะทงชุดหลอดเดรบกา<br>รเปลี่ยน ในการเปลี่ยน █゚゚ คำเดือน-<br>หลอด ให้ทำตามขั้นต | โปรดอย่าเปิด หรือถอดชิ้นส่วนโปรเจ็กเตอร์ เนื่องจากอ<br>าจทำให้ไฟฟ้าช็อด                                                                          |
| อนที่ระบุไว้ภายใต้ส่วน<br>"การเปลี่ยนหลอดไฟ"<br>ในหน้า 59-60         | อนที่ระบุไว้ภายใต้ส่วน<br>"การเปลี่ยนหลอดไฟ" ┻∎ คำเดือน-<br>ในหม้า 59-60     | เมื่อทำการเปลี่ยนหลอด โปรดปล่อยให้เครื่องเย็นลงก่<br>อน ทำตามคำแนะนำตามที่อธิบายไว้ในหน้า 59-60                                                  |
|                                                                      | ื่∎ คำเดือน-                                                                 | โปรเจ็กเดอร์นี้จะตรวจสอบอายุของหลอดด้วยตัวเอง<br>โปรดมั่นใจว่าทำการเปลี่ยนหลอดเมื่อมีข้อความเดือน<br>แสดง                                        |
|                                                                      | 🗖 คำเดือน-                                                                   | รีเซ็ตฟังก์ชั่น "ลบชั่วโมงหลอดภาพ"<br>จากการแสดงผลบนหน้าจอเมนู "ตัวเลือก การตั้งค่าห<br>ลอด" หลังจากเปลี่ยนชุดหลอด (ดูหน้า 49)                   |
|                                                                      | ื่∎ คำเดือน-                                                                 | เมื่อปิดเครื่องโปรเจ็กเตอร์ ให้แน่ใจว่ารอบการทำความเ<br>ย็นทำงานจนเสร็จสมบูรณ์ก่อนที่จะถอดปลั๊กสายไฟออ<br>ก ปล่อยให้โปรเจ็กเตอร์เย็นลง 90 วินาที |
|                                                                      | 🗖 คำเดือน-                                                                   | อย่าใช้ฝ่าปิดเลนส์ในขณะที่โปรเจ็กเตอร์กำลังทำงาน                                                                                                 |
|                                                                      |                                                                              | ط م ہے                                                                                                    |

 คำเดือน เมื่อใกล้สิ้นสุดอายุของหลอด ข้อความ
 "อายุหลอดเกิน" จะแสดงบนหน้าจอ โปรดดิดต่อตัวแท นจำหน่ายหรือศูนย์บริการในประเทศของคุณ เพื่อเปลี่ย นหลอดโดยเร็วที่สุดเท่าที่จะเป็นไปได้

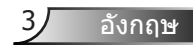

## ต้องปฏิบัติ:

- ปิดและถอดปลั๊กเพาเวอร์จากเด้าเสียบ AC ก่อนที่จะทำความสะอาดผลิต ภัณฑ์
- ใช้ผ้านุ่มเปียกหมาด ๆ ชุบน้ายาทำความสะอาดอย่างอ่อน เพื่อทำความสะ อาดตัวเครื่อง
- ✤ ถอดปลั๊กเพาเวอร์จากเด้าเสียบ AC ถ้าไม่ได้ใช้ผลิดภัณฑ์เป็นระยะเวลาน าน

### ห้าม:

- ✤ ปิดกั้นสล็อตและช่องเปิดต่าง ๆ บนเครื่องสำหรับการระบายอากาศ
- 🔹 ใช้สารขัดทำความสะอาด ขี้ผึ้ง หรือตัวทำละลายเพื่อทำความสะอาดเครื่อง
- ใช้ภายใต้เงื่อนไขด่อไปนี้:
  - ในสภาพแวดล้อมที่ร้อนจัด เย็นจัด หรือชื้น
    - ▶ ด้องแน่ใจว่าอุณหภูมิโดยรอบอยู่ระหว่าง 5°C ~ 40°C
    - ความชื้นสัมพัทธ์เป็น 10% ~ 85%
  - ในบริเวณที่อาจสัมผัสกับฝุ่นและสิ่งสกปรกในปริมาณมาก
  - ใกล้เครื่องใช้ใด ๆ ที่สร้างสนามแม่เหล็กพลังงานสูง
  - ถูกแสงแดดโดยตรง

## การดูภาพที่ฉายแบบ 3D โดยใช้ฟังก์ชั่น 3D

#### ข้อมูลเพื่อความปลอดภัยที่สำคัญ อ่านคำเดือนต่อไปนี้ ก่อนที่คุณหรือเด็ก ๆ จะใช้ฟังก์ชั่น 3D

#### คำเตือน

✤ เด็ก ๆ และวัยรุ่นอาจมีความไวต่อประเด็นด้านสุขภาพเมื่อชมภาพ 3D และควรได้รับการดูแลอย่างใกล้ชิดในขณะที่ดูภาพเหล่านี้

### ้ดำเตือนเกี่ยวกับการขักเมื่อถูกแสง และความเสี่ยงด้านสุขภาพอื่น ๆ

- ✤ ผู้ชมบางคนอาจมีอาการลมชัก หรือสมองขาดเลือดเมื่อมองดูภาพกะพร บและแสงกะพริบที่มาจากภาพของโปรเจ็กเตอร์ หรือวิดีโอเกมบางชนิด ถ้าคุณมีอาการลมชักหรือเป็นโรคหลอดเลือดสมอง หรือมีประวัดิว่ามีคนใน ครอบครัวเป็น โปรดปรึกษาผู้เชี่ยวชาญทางการแพทย์ก่อนที่จะใช้ฟังก์ชั่น 3D
- แม้ในผู้ที่ไม่มีประวัติส่วนด้วหรือสมาชิกในครอบครัวที่มีอาการล้มบ้าหมู หรือชัก อาจมีสภาพที่ไม่ได้วินิจฉัยว่าสามารถเป็นสาเหตุให้เกิดอาการลมชั กเนื่องจากแสงได้

- ✤ สตรีมีครรภ์ ผู้สูงอายุ ผู้ที่เคยป่วยจากอาการบาดเจ็บรุนแรง ผู้ที่นอนหลับไม่เพียงพอ หรืออยู่ภายใต้ฤทธิ์แอลกอฮอล์ ควรหลีกเลี่ยงกา รใช้ฟังก์ชั่น 3D ของเครื่อง
- ✤ ถ้าคุณมีอาการใด ๆ ต่อไปนี้ ให้หยุดการชมภาพ 3D ทันที และปรึ กษาผู้เชี่ยวชาญทางการแพทย์: (1) การมองเห็นเปลี่ยนแปลง (2) ปวดศีรษะเล็กน้อย (3) วิงเวียน (4) มีการเคลื่อนไหวโดยไม่ได้ดั้งใจ เช่น ตาหรือกล้ามเนื้อกระตุก (5) สับสน (6) คลื่นไส้ (7) สูญเสียการรับรู้ (8) ชัก (9) ตะคริว และ/หรือ (10) เวียนศีรษะ เด็กและวัยรุ่นอาจมีอาการเหล่ านี้ได้ง่ายกว่าผู้ใหญ่ ผู้ปกครองควรดูแลลูก ๆ และถามพวกเขาว่ามีอาการเ หล่านี้หรือไม่
- การชมภาพ 3D อาจเป็นสาเหตุให้เกิดการเมา ภาพหลอน การหลงทิศ อาการตาล้า และมีเสถียรภาพการทรงดัวลดลงด้วย แนะนำให้ผู้ใช้หยุ ดพักบ่อย ๆ เพื่อลดโอกาสที่จะเกิดผลกระทบเหล่านี้ ถ้าตาของคุณแส ดงสัญญาณของความล้า หรือมีอาการตาแห้ง หรือถ้าคุณมีอาการใด ๆ ที่กล่าวมาด้านบน ให้หยุดใช้อุปกรณ์นี้ทันที และอย่าใช้อีกเป็นเวลาอย่างน้ อยสามสิบนาที หลังจากที่อาการเหล่านี้หายแล้ว
- ✤ การชมภาพ 3D ในขณะที่นั่งใกล้หน้าจอมากเกินไปเป็นระยะเวลานาน อาจทำให้สายตาของคุณเสียหายได้ ระยะทางการชมที่เหมาะสม ควรมีระ ยะอย่างน้อยสามเท่าของความสูงหน้าจอ แนะนำให้ดาของผู้ชมอยู่ระดับเดี ยวกับหน้าจอ
- ✤ การชมภาพ 3D ในขณะที่สวมแว่น 3D ต่อเนื่องเป็นระยะเวลานาน อาจทำให้เกิดอาการปวดหัวหรือเกิดความล้า ถ้าคุณมีอาการปวดหัว ล้าหรือเวียนหัว ให้หยุดการชมภาพ 3D และพักผ่อน
- ✤ อย่าใช้แว่น 3D สำหรับวัดถุประสงค์อื่น ๆ นอกเหนือจากการชมภาพ 3D เท่านั้น การสวมแว่น 3D สำหรับวัตถุประสงค์อื่น ๆ (สวมเล่นทั่วไป เป็นแว่นกันแดด แว่นป้องกัน เป็นตัน) อาจทำให้เกิดอันตรายทางกายภาพ ต่อคุณ และอาจทำให้สายตามีประสิทธิภาพลดลง
- ✤ การชมภาพ 3D อาจทำให้เกิดการสับสนได้ในผู้ชมบางราย ดังนั้น อย่าวางโปรเจ็กเตอร์ 3D ของคุณใกล้บันได สายเคเบิล เฉลียง หรือวัตถุอื่น ๆ ที่สามารถทำให้มีการสะดุด ชน หัก หรือหล่นลงไปได้

อังกถษ

# คำเตือนเกี่ยวกับความปลอดภัยของ**ตา**

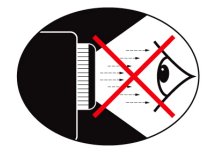

- หลีกเลี่ยงการมอง/หันหน้าเข้าหาลำแสงโปรเจ็กเตอร์ไม่ว่าเวลาใดก็ตา ม หันหลังไปทางลำแสงให้มากที่สุดเท่าที่จะเป็นไปได้
- เมื่อใช้โปรเจ็กเตอร์ในห้องเรียน ให้คำแนะนำนักเรียนอย่างเพียงพอ
   เมื่อขอให้นักเรียนขึ้นมาชี้บางอย่างบนหน้าจอ
- เพื่อลดพลังงานที่หลอดจำเป็นต้องใช้ให้เหลือน้อยที่สุด ให้ใช้ห้องที่มืด เพื่อลดระดับแสงจากสภาพแวดล้อม

บทนำ

# สิ่งต่าง ๆ ในบรรจุภัณ*ฑ*์

แกะหีบห่อ และตรวจสอบสิ่งต่าง ๆ ในกล่อง เพื่อให้มั่นใจว่าชิ้นส่วนทั้ง หมดด้านล่างอย่ในกล่อง ถ้ามีบางสิ่งหายไป โปรดติดต่อฝ่ายบริการลก ด้าของ Optoma

## อุปกรณ์เสริมมาตรฐาน

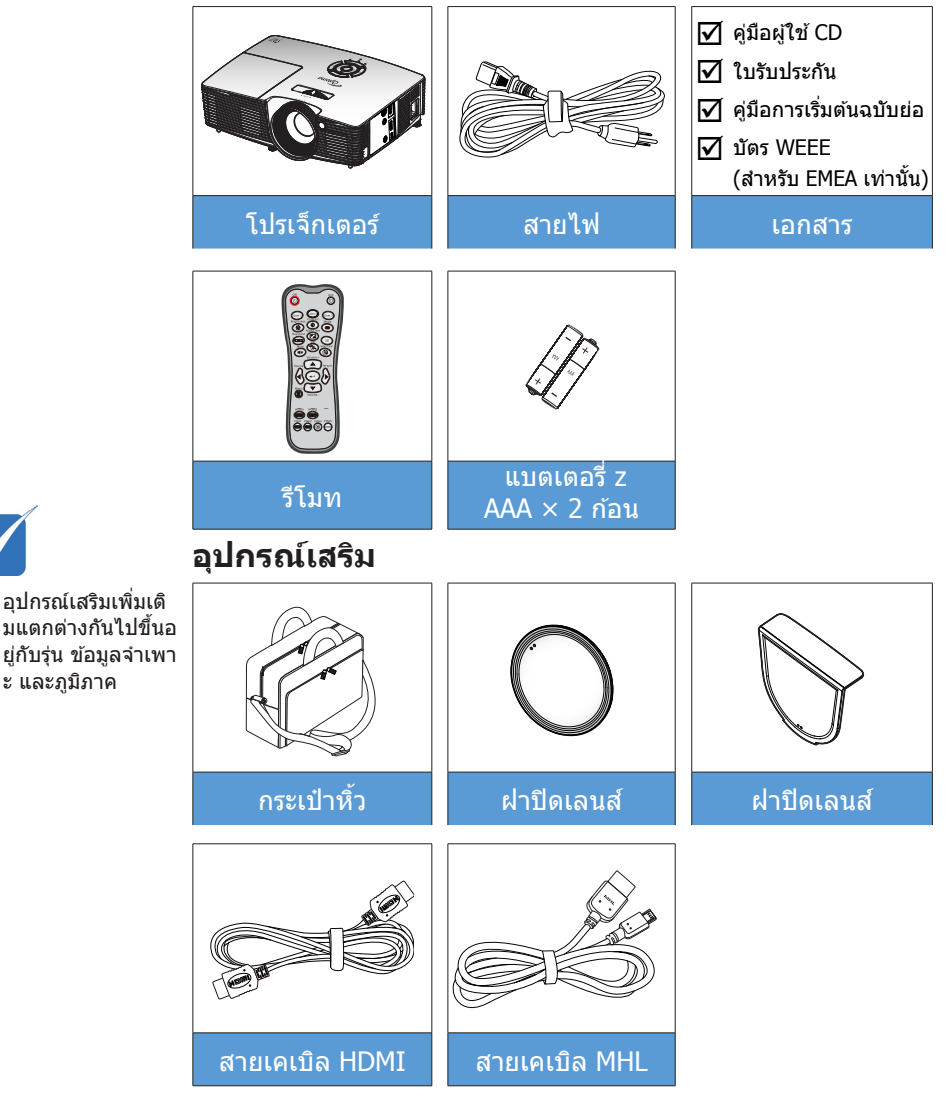

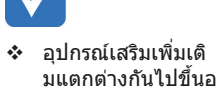

ะ และภูมิภาค

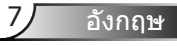

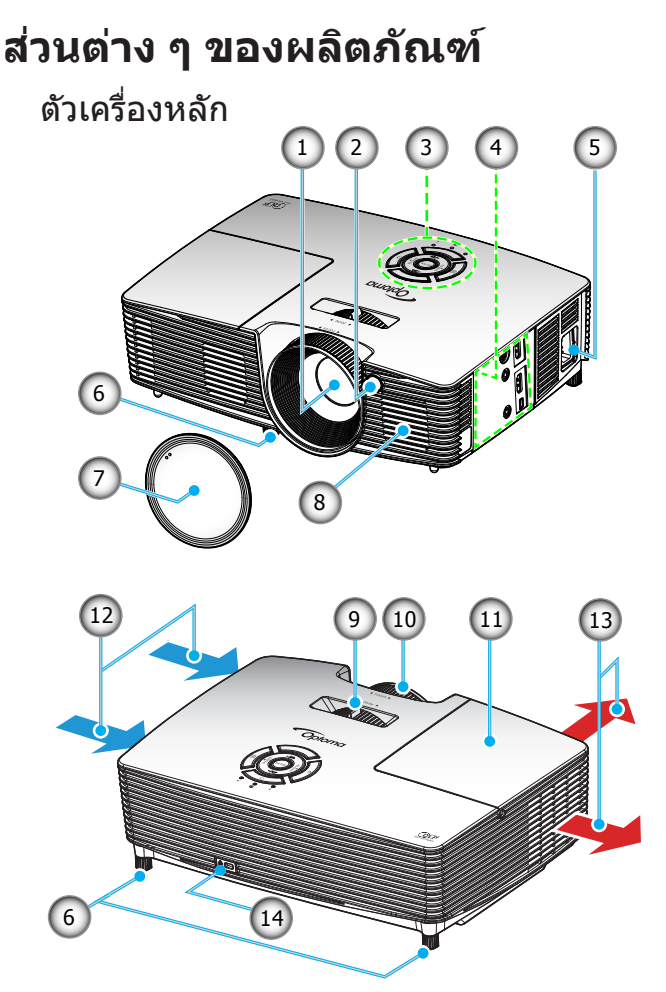

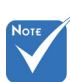

- ✤ อย่าปิดกั้นช่องอากา ศเข้า/ออกของโปรเจ็ กเตอร์
- (\*) อุปกรณ์เสริม สำหรับซื้อเพิ่ม
- 1. เลนส์
- 2. ตัวรับสัญญาณ IR
- 3. ปุ่มกด
- 4. ขั้วต่ออินพุด / เอาต์พุด
- 5. ช่องเสียบเพาเวอร์
- 6. ขาปรับความเอียง
- 7. ฝาครอบเลนส์ (\*)

- 8. ลำโพง
- 9. ปุ่มซูม
- 10. แหว<sup>้</sup>นโฟกัส
- 11. ฝาครอบหลอดไฟ
- 12. เครื่องระบายอากาศ (เข้า)
- 13. เครื่องระบายอากาศ (ออก)
- 14. พอร์ตสำหรับล็อค Kensington™

8

9

อังกฤษ

ปุ่มกด

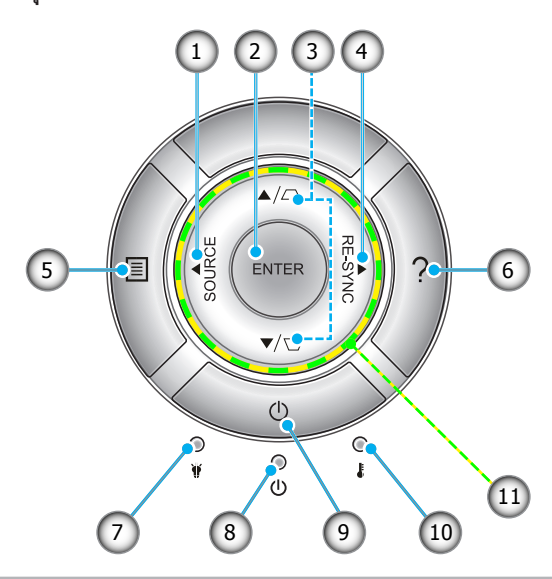

- 1. แหล่งสัญญาณ
- 2. ป้อน
- 3. การแก้ไขภาพบิดเบี้ยว
- 4. ซิงค์ใหม่
- 5. เมนู
- 6. วิธีใ้ช้
- 7. LED หลอดไฟ
- 8. LED เปิดเครื่อง/สแตนด์บาย
- 9. เปิด/ปิดเครื่อง
- 10. LED อุณหภูมิ
- 11. ปุ่มเลือ<sup>ิ</sup>ก 4 <sup>ั</sup>ทิศทาง

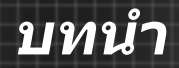

## การเชื่อมต่ออินพุต/เอาต์พุต

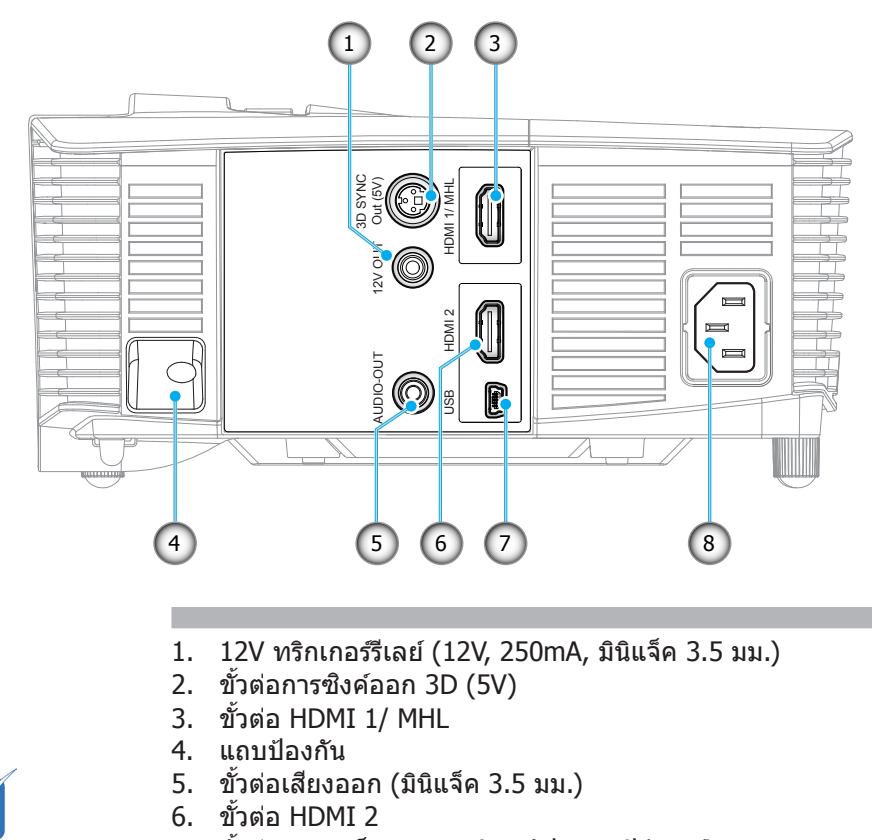

เมาส์ระยะไกลต้องใ
 ชัรีโมทพิเศษ

Νοτε

- 7. ขั้วต่อขนาดเล็ก USB-B (การอัปเกรดเฟิร์มแวร์)
- 8. ช่องเสียบเพาเวอร์

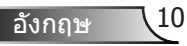

## รีโมทดอนโทรล

3

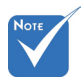

คีย์บางคีย์อาจไม่ทำ ٠ งานสำหรับร่นที่ไม่ร องรับคณลักษณะเห ล่านี้

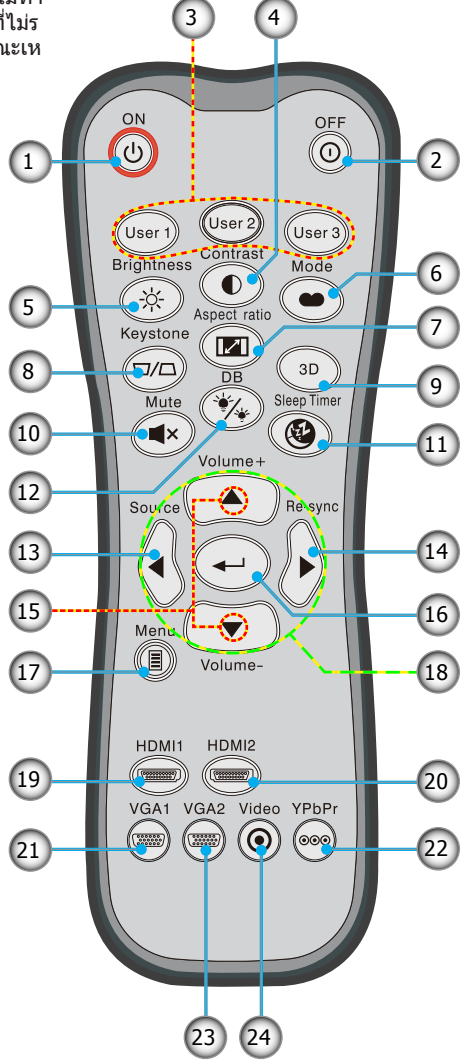

- เปิดเครื่อง 1.
- 2. ปิดเครื่อง
- 3. ผู้ใช้ 1/ผู้ใช้ 2/ผู้ใช้ 3
- คอนทราสต์ 4.
- 5. ความสว่าง
- 6. โหมดการแสดงผล
- 7. อัตราส่วนภาพ
- แก้ภาพบิดเบี้ยว 8.
- 3D 9.
- 10. ปิดเสียง
- 11. ตัวตั้งเวลาสลีป
- 12. ไดนามิกแบล็ค
  - 13. แหล่งสัญญาณ
  - 14. ซึ่งค์ใหม่
- 15. ระดับเสียง +/-
- 16. ป้อน
- 17. เมน
- 18. ปุ่มเลือก 4 ทิศทาง
- 19. HDMI1
- 20. HDMI2
- 21. VGA1
- 22. YPbPr
- 23. VGA2
- 24. วิดีโอ

# การเชื่อมต่อไปยังโปรเจ็กเตอร์

# การเชื่อมต่อคอมพิวเตอร์/ โน้ตบุ๊ค

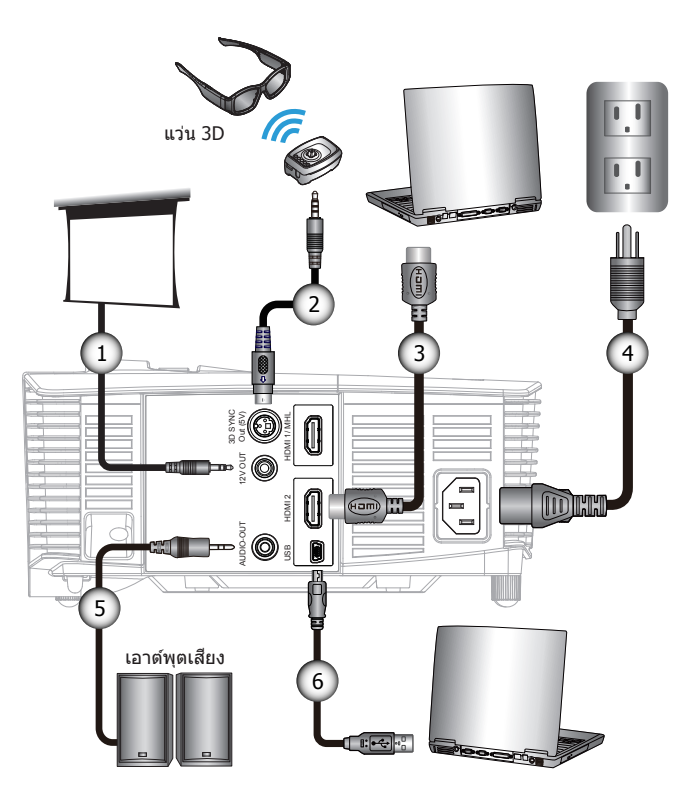

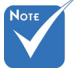

- ✤ เนื่องจากการ ใช้งานที่แดกด่าง กันในแด่ละประเทศ บ างภูมิภาคอาจมีอุปกร ณ์เสริมที่แดกด่างกัน
- (\*) อุปกรณ์เสริม สำหรับชื้อเพิ่ม

| 1 | * ปลั๊ก DC 12V               |
|---|------------------------------|
| 2 | . *สายเคเบิลส่งสัญญาณ 3D     |
| 3 | *สายเคเบิล <sup>ั</sup> HDMI |
| 4 | สายไฟ                        |
| 5 | *สายเคเบิลเสียงออก           |
| 6 | *สายเคเบิล USB               |

## การเชื่อมต่อแหล่งสัญญาณวิดีโอ

เครื่องเล่นดีวีดี, เครื่องเล่นบลูเรย์, กล่องแปลงสัญญาณ, เครื่องรับ HDTV, เกมคอนโซล

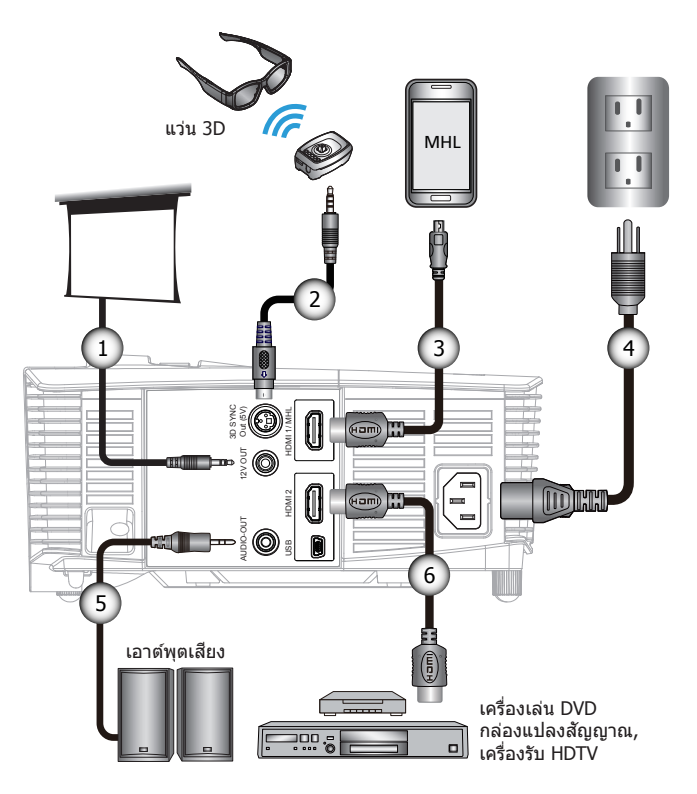

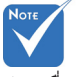

- ✤ เนื่องจากการ ใช้งานที่แดกด่าง กันในแด่ละประเทศ บ างภูมิภาคอาจมีอุปกร ณ์เสริมที่แตกด่างกัน
- (\*) อุปกรณ์เสริม สำหรับชื้อเพิ่ม

|   | 1* ปลั๊ก DC 12V                            |
|---|--------------------------------------------|
|   | 2*สายเคเบิลส่งสัญญาณ 3D                    |
|   | ่ 3*สายเคเบิล MHL (ไมโคร USB เป็้น ้ HDMI) |
| I | 4สายไฟ                                     |
|   | 5*สายเคเบิลเสียงออก                        |
|   | 6*สายเคเบิล HDMI                           |
| 1 |                                            |

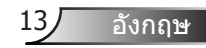

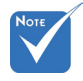

✤ ต้องเปิดอุปกรณ์แ หล่งสัญญาณวิดีโ อ 3D ก่อนโปรเจ็ กเตอร์ 3D

## เชื่อมต่อไปยังอุปกรณ์วิดีโอ 3D

หลังจากที่คุณเชื่อมต่ออุปกรณ์เข้าด้วยกันด้วยสายเคเบิล HDMI ตามที่แสดงในภาพ คุณก็พร้อมที่จะเริ่มต้น เปิดเครื่องแหล่งสัญญาณวิ ดีโอ 3D ของคุณและโปรเจ็กเตอร์ 3D ของคุณ

#### PlayStation® 3 เกม

- ตรวจดูให้แน่ใจ่าคุณได้อัปเดตคอนโซลไปเป็นซอฟต์แวร์เวอร์ชั่นล่าสุด
- ไปที่ "เมนู การตั้งค่า -> การตั้งค่าการแสดงผล -> เอาต์พุดวิดีโอ -> HDMI" เลือก "อัตโนมัติ" และทำตามขั้นตอนบนหน้าจอ
- ใส่แผ่นดิสก์เกม 3D ของคุณ หรืออีกทางหนึ่งก็คือคุณสามารถดาวน์โหลดเ กม (และอัปเดต 3D) ผ่านเครือข่าย PlayStation<sup>®</sup> ได้
- เปิดเกมขึ้นมา ในเมนูภายในเกม เลือก "เล่นแบบ 3D"

#### เครื่องเล่น Blu-ray 3D™

- ด้องแน่ใจว่าเครื่องเล่นของคุณสามารถรองรับแผ่น Blu-ray™ 3D และต้องแน่ใจว่าเอาต์พุด 3D นั้นเปิดใช้งานอยู่
- ใส่แผ่นดิสก์ Blu-ray™ 3D ลงในเครื่องเล่น จากนั้นกด "เล่น″
- 3D TV (เช่น SKY 3D, DirecTV)
- ดิดต่อผู้ให้บริการ TV ของคุณเพื่อเปิดทำงานช่อง 3D บนแพคเกจช่องของคุณ
- หลังจากเปิดทำงานแล้ว เปลี่ยนไปยังช่อง 3D
- คุณควรเห็นสองภาพอยู่เคียงข้างกัน
- ส่ลับไปยัง "โหมด SBS" ของโปรเจ็กเตอร์ 3D ตัวเลือกอยู่ในส่วน "การแสดงผล" ของเมนู OSD ของโปรเจ็กเตอร์

#### อุปกรณ์ 3D (เช่น 3D DV/DC) ที่มีเอาต์พุตสัญญาณ 2D 1080i แบบเคียงข้างกัน

- เชื่อมต่ออุปกรณ์ 3D ของคุณ และส่งสัญญาณเนื้อหา 3D ที่มีเอาต์พุด 2D แบบเคียงข้างกัน ไปยังโปรเจ็กเดอร์ 3D
   คณควรเห็นสองภาพอยู่เคียงข้างกัน
- สลับไปยัง "โหมด SBS" ของโปรเจ็กเตอร์ 3D ตัวเลือกอยู่ในส่วน "การแสดงผล" ของเมนู OSD ของโปรเจ็กเตอร์

ถ้ากำลังชมภาพยนตร์ 3D จากสัญญาณ HDMI 1.4a (เช่น แผ่นบลูเรย์ 3D) แว่น 3D ของคุณควรจะซึงค์อยู่ดลอดเวลา ถ้ากำลังชมภาพยนตร์ 3D จากสัญญาณ HDMI 1.3 (เช่น การออกอากาศ 3D โดยใช้โหมด SBS) อาจจำเป็นต้องใช้ตัวเลือก 3D ซึงค์ย้อนกลับของโปรเจ็กเตอร์ เพื่อปรับ ประสบการณ์การรับชม 3D ของคุณให้เหมาะสมที่สุด ตัวเลือกอยู่ในส่วน "การแสดงผล ->สามมิติ" ของเมนู OSD ของโปรเจ็กเตอร์

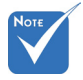

- ถ้าวิดีโออินพุดเป็น 2D ปกติ, โปรดกด "3D รูปแบบ" และเ ปลี่ยนไปยัง "อัดโน มัดิ"
- ✤ ถ้า "โหมด SBS″ เป็ ดใช้งาน, เนื้อหาวิดี โอ 2D จะไม่แสดงอ ย่างถูกต้อง

14

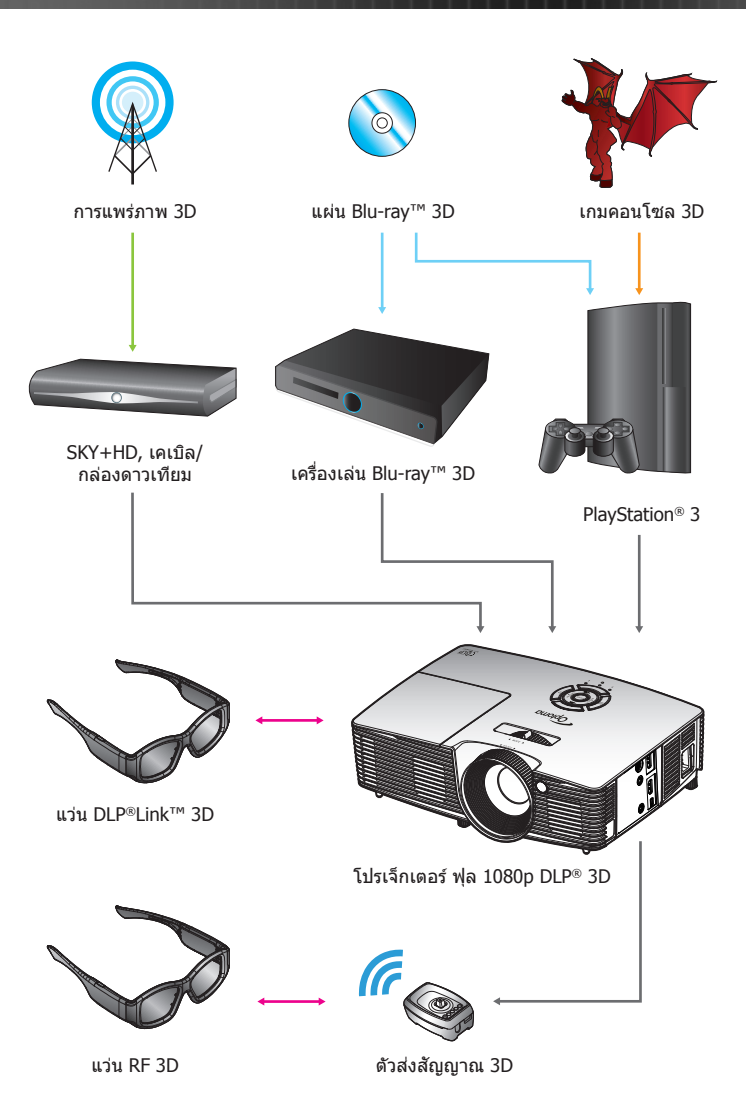

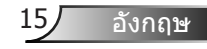

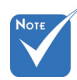

สำหรับข้อมูลที่มี รายละเอียดมากขึ้ น โปรดดูคู่มือผู้ใ ช้ของแว่น 3D

# การใช้แว่น 3D

- 1. เปิดแว่น 3D
- 2. ตรวจสอบว่าเนื้อหา 3D ถูกส่งไปยังโปรเจ็กเตอร์ และสัญญาณเข้า กันได้กับข้อกำหนดของโปรเจ็กเตอร์
- เปิด "โหมด 3D" (ปิด/ลิงค์ DLP/VESA 3D ขึ้นอยู่กับชนิดของ แว่นตาที่คุณกำลังใช้) ของโปรเจ็กเตอร์ 3D ตัวเลือกอยู่ในส่วน "การแสดงผล" ของเมนู OSD ของโปรเจ็กเตอร์
- เปิดแว่น 3D และตรวจส<sup>ื</sup>อบว่าภาพปรากฏแบบ 3D โดยไม่ทำให้ตาล้า
- ถ้าภาพไม่ปรากฏเป็น 3D, โปรดตรวจสอบว่าอุปกรณ์ 3D ดั้งค่าให้ส่งภาพ 3D ออกไปอย่างถูกต้องหรือไม่ หรือ "โหมด SBS" ควรเปิดอยู่เมื่อสัญญาณอินพุตเป็น 2D 1080i เคียงข้างกัน และทำขั้นตอนที่ 1 ~ 4 ซ้า
- อาจจำเป็นต้องใช้ตัวเลือก "3D ซิงค์ย้อนกลับ" ของโปรเจ็กเ ตอร์เพื่อปรับประสบการณ์การรับชมภาพ 3D ของคุณให้ดีที่สุด ตัวเลือกอยู่ในส่วน "การแสดงผล" ของเมนู OSD โปรเจ็กเตอร์
- 7. ในการปิดแว่น 3D: กดปุ่ม "เพาเวอร์" ค้างไว้จนกระทั่ง LED ดับ
- สำหรับข้อมูลที่มีรายละเอียดมากขึ้น โปรดดูคู่มือผู้ใช้ของแว่น 3D หรือเว็บไซต์ของผู้ผลิต

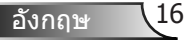

# การเปิด/ปิดเครื่องโปรเจ็กเตอร์

## การเปิดโปรเจ็กเตอร์

- 1. ถอดฝาปิดเลนส์ออก 0
- เชื่อมต่อสายไฟและสายสัญญาณให้แน่น เมื่อเชื่อมต่อแล้ว LED เปิดเครื่อง/สแตนด์บาย จะเปลี่ยนเป็นสีเหลือง
- เปิดหลอดไฟโดยกดปุ่ม "∪" ที่ด้านบนของโปรเจ็กเตอร์ หรือบนรีโมทคอนโทรล ตอนนี้ LED เปิดเครื่อง/สแดนด์บาย จะเปลี่ยนเป็นสีเขียว

หน้าจอเริ่มด้นจะแสดงขึ้นในเวลาประมาณ 10 วินาที ครั้งแรกที่คุณ ใช้โปรเจ็กเตอร์ คุณจะต้องเลือกภาษาและโหมดประหยัดพลังงาน ที่ต้องการ

- เปิดเครื่อง และเชื่อมต่อแหล่งสัญญาณที่คุณต้องการให้แส ดงบนหน้าจอ (คอมพิวเตอร์ โน้ตบุ๊ค เครื่องเล่นวิดีโอ ฯลฯ) โปรเจ็กเตอร์จะตรวจพบแหล่งสัญญาณโดยอัตโนมัติ ถ้าไม่พบ กดปุ่มเมนู และไปที่ "ตัวเลือก" ตรวจดูให้แน่ใจว่า "ล็อคสัญญาณ" ถูกตั้งค่าเป็น "ปิด"
- ถ้าคุณเชื่อมต่อแหล่งสัญญาณหลายแหล่งในเวลาเดียวกัน ให้กดปุ่ม "แหล่งสัญญาณ" บนแผงควบคุม หรือปุ่มสัญญาณตรงบ นรีโมทคอนโทรล เพื่อสลับระหว่างอินพุดต่าง ๆ

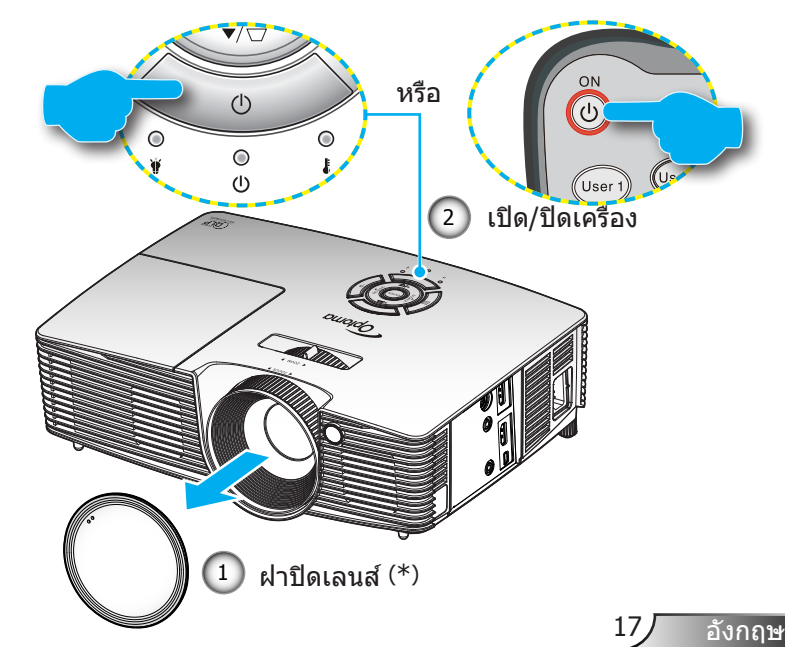

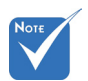

- ✤ เปิดโปรเจ็กเตอร์ก่อ น จากนั้นเลือกแหล่ งสัญญาณ
- (\*)
   อุปกรณ์เสริมชื้อเพิ่ม

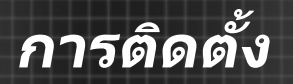

## การปิดโปรเจ็กเตอร์

 กดปุ่ม "⊙" บนรีโมทคอนโทรลหรือ "**∪**" บนปุ่มกดเพื่อปิดโปรเจ็กเ ตอร์ ข้อความต่อไปนี้จะแสดงบนหน้าจอ

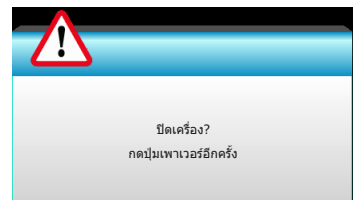

กดปุ่ม ``O″ อีกครั้งเพื่อยืนยัน ไม่เช่นนั้น ข้อความจะหายไปหลังจาก 15 วินาทีผ่านไป เมื่อคุณกดปุ่ม "O" เป็นครั้งที่สอง โปรเจ็กเตอร์จะแสดงตัวตั้งเวลานับถอยหลังและจะปิ ดเครื่อง

- พัดลมระบายความร้อนยังคงทำงานต่อประมาณ 10 วินาที สำหรับรอบการระบายความร้อนและ LED เปิด/สแตนด์บาย จะกะพริบเป็นสีเขียว เมื่อ LED เปิด/สแตนด์บาย สว่างเป็นสีเหลือง ต่อเนื่อง หมายความว่าโปรเจ็กเตอร์ได้เข้าสู่โหมดสแตนด์บายแล้ว ถ้าคุณต้องการเปิดโปรเจ็กเตอร์กลับขึ้นมา คุณต้องรอจนกระทั่งโ ปรเจ็กเตอร์เสร็จสิ้นกระบวนการทำให้เครื่องเย็นลง และเข้าสู่โหม ดสแตนด์บายก่อน หลังจากที่เข้าสู่โหมดสแตนด์บาย กดปุ่ม "也" เพื่อเริ่มโปรเจ็กเตอร์ใหม่
- 3. ถอดสายเพาเวอร์จากเต้าเสียบไฟฟ้าและโปรเจ็กเตอร์
- 4. อย่าเปิดโปรเจ็กเตอร์ทันที หลังจากที่ทำกระบวนการปิดเครื่อง

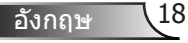

## ไฟแสดงสถานะการเตือน

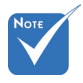

ดิดด่อศูนย์บริกา รที่ใกล้ที่สุด ถ้าโ ปรเจ็กเดอร์แสดง อาการเหล่านี้ ดูห น้า 65-66 สำหรับ ข้อมูลเพิ่มเดิม เมื่อไฟแสดงสถานะการเดือน (ดูด้านล่าง) ดิด โปรเจ็กเตอร์จะปิดโดยอัตโนมัติ:

- ไฟแสดงสถานะ LED "หลอด" จะติดเป็นสีแดง และถ้าเครื่อง "เปิด/สแตนด์บาย" ไฟแสดงสถานะจะกะพริบเป็นสีเหลือง
- LED แสดงสถานะ "อุณหภูมิ" ดิดเป็นสีแดง และถ้าเครื่อง "เปิด/สแตนด์บาย" ไฟแสดงสถานะจะกะพริบเป็นสีเหลือง นี่หมายความว่า โปรเจ็กเตอร์ร้อนเกินไป ภายใต้สถานการณ์ปกดิ สามารถเปิดโปรเจ็กเตอร์กลับขึ้นมาใหม่ได้
- ไฟแสดงสถานะ LED "อุณหภูมิ" กะพริบเป็นสีแดง และถ้าเครื่อง "เปิด/สแตนด์บาย" ไฟแสดงสถานะจะกะพริบเป็นสีเหลือง

ถอดปลั๊กสายไฟจากโปรเจ็กเตอร์ รอเป็นเวลา 30 วินาที และลองอีกครั้ง ถ้าไฟแสดงสถานะการเดือนติดขึ้นอีกครั้ง โปรดดิดต่อ ศูนย์บริการที่ใกล้ที่สุด เพื่อขอความช่วยเหลือ

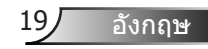

# การปรับภาพที่ฉาย

## การปรับความสูงของโปรเจ็กเตอร์

## โปรเจ็กเตอร์มีขาปรับระดับให้ สำหรับปรับความสูงของภาพ

- 1. ระบุดำแหน่งขาปรับที่คุณต้องการปรับที่ข้างใต้ของโปรเจ็กเตอร์
- หมุนแหวนที่สามารถปรับได้ตามเข็มนาฬิกาเพื่อยกโปรเจ็กเตอร์ ขึ้น หรือหมุนทวนเข็มนาฬิกา เพื่อลดให้ตำลง ทำซ้ากับขาที่เหลื อตามต้องการ

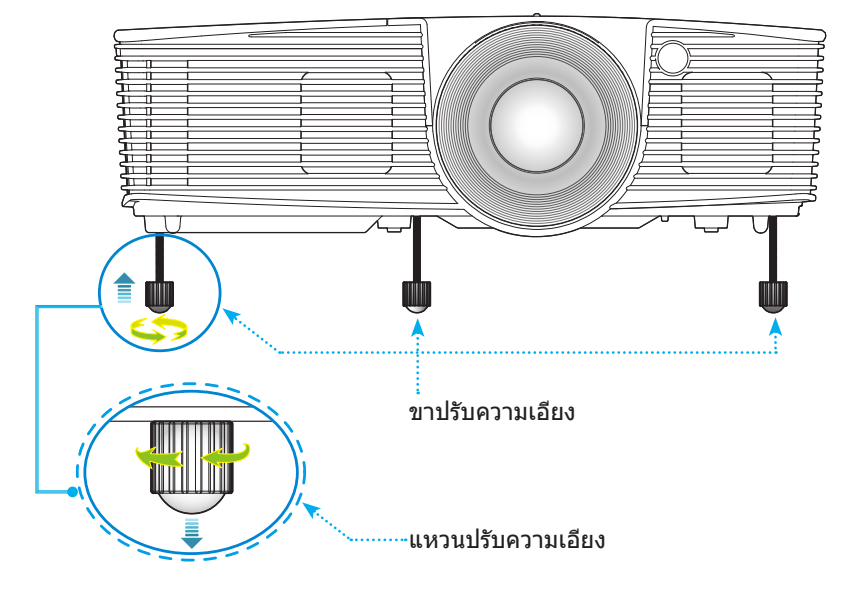

อังกฤษ 20

## การปรับการชูม / โฟกัสของโปรเจ็กเตอร์

คุณอาจจะหมุนวงแหวนการซูมเพื่อชูมเข้าหรือซูมออก ในการโฟกัสภาพ ให้หมุนวงแหวนการปรับโฟกัสจนกว่าภาพจะชัด

 ชีรีส์ระยะฉายสั้น: โปรเจ็กเตอร์จะทำการโฟกัสที่ระยะห่างตั้งแต่ 1.09 ถึง 11.13 ฟุต (0.33 ถึง 3.39 เมตร)

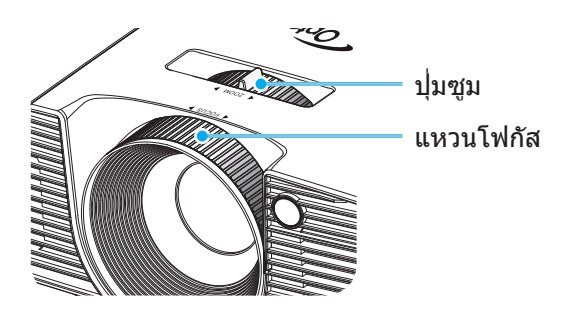

## การปรับขนาดของภาพที่ฉาย

 ขนาดของภาพที่ฉายมีขนาดตั้งแต่ 30.0" ถึง 307.0" (0.76 ถึง 7.80 เมตร)

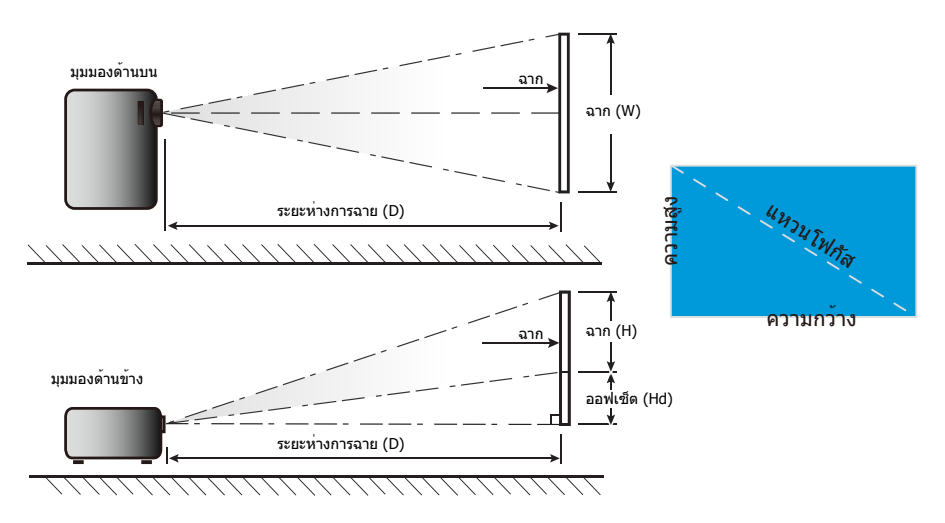

อังกถษ

| ระยะฉายสั้น       |           |          |           |         |      |           |           |       |             |              |
|-------------------|-----------|----------|-----------|---------|------|-----------|-----------|-------|-------------|--------------|
| ขนาดความยาวท      |           | ขนาดหน้า | เจอ W x H |         |      | ระยะห่างก | າรฉาย (D) |       | 0.000       | ر<br>س (۲۹۲) |
| แยงมุม (นิ้ว) ของ | (1        | ı.)      | (ນິ້ວ)    |         | (ນ.) |           | (ฟุด)     |       | ออพเซด (nu) |              |
| หนาจอ 16:9        | ความกว้าง | ความสูง  | ความกว้าง | ความสูง | ไวด์ | เทเล      | ไวด์      | เทเล  | (ນ.)        | (ນິ້ວ)       |
| 30.0              | 0.66      | 0.37     | 26.15     | 14.71   | 0.33 | 0.33      | 1.09      | 1.09  | 0.06        | 2.35         |
| 40.0              | 0.89      | 0.50     | 34.86     | 19.61   | 0.44 | 0.44      | 1.45      | 1.45  | 0.08        | 3.14         |
| 60.0              | 1.33      | 0.75     | 52.29     | 29.42   | 0.66 | 0.66      | 2.17      | 2.17  | 0.12        | 4.71         |
| 70.0              | 1.55      | 0.87     | 61.01     | 34.32   | 0.77 | 0.77      | 2.54      | 2.54  | 0.14        | 5.49         |
| 80.0              | 1.77      | 1.00     | 69.73     | 39.22   | 0.88 | 0.88      | 2.90      | 2.90  | 0.16        | 6.28         |
| 90.0              | 1.99      | 1.12     | 78.44     | 44.12   | 0.99 | 0.99      | 3.26      | 3.26  | 0.18        | 7.06         |
| 100.0             | 2.21      | 1.25     | 87.16     | 49.03   | 1.10 | 1.10      | 3.62      | 3.62  | 0.20        | 7.84         |
| 120.0             | 2.66      | 1.49     | 104.59    | 58.83   | 1.33 | 1.33      | 4.35      | 4.35  | 0.24        | 9.41         |
| 150.0             | 3.32      | 1.87     | 130.74    | 73.54   | 1.66 | 1.66      | 5.44      | 5.44  | 0.30        | 11.77        |
| 180.0             | 3.98      | 2.24     | 156.88    | 88.25   | 1.99 | 1.99      | 6.52      | 6.52  | 0.36        | 14.12        |
| 250.0             | 5.53      | 3.11     | 217.89    | 122.57  | 2.76 | 2.76      | 9.06      | 9.06  | 0.50        | 19.61        |
| 300.0             | 6.64      | 3.74     | 261.47    | 147.08  | 3.31 | 3.31      | 10.87     | 10.87 | 0.60        | 23.53        |
| 307.0             | 6.80      | 3.82     | 267.57    | 150.51  | 3.39 | 3.39      | 11.13     | 11.13 | 0.61        | 24.08        |

💠 ตารางนี้ใช้สำหรับการอ้างอิงเท่านั้น

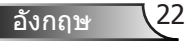

## ปุ่มกด & รีโมทคอนโทรล

ปุ่มกด

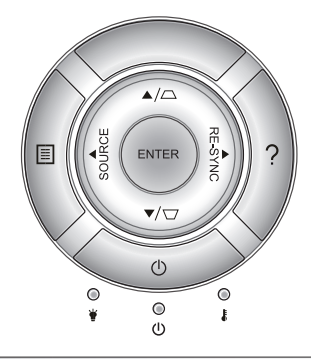

## การใช้ปุ่มกด

| -                            |            |                                                                                             |
|------------------------------|------------|---------------------------------------------------------------------------------------------|
| เพาเวอร์ 🕛                   |            | ดูส่วน ``การเปิด/ปิดโปรเจ็กเตอร์″ ในหน้า 17-18                                              |
| ซิงค์ใหม่                    | RE-SYNC    | ซิงโครไนซ์โปรเจ็กเตอร์ไปยังสัญญาณเข้าโดยอัตโนมัดิ                                           |
| ป้อน                         | ENTER      | ยืนยันการเลือกรายการของคุณ                                                                  |
| สัญญาณ                       | SOURCE     | กด "สัญญาณ" เพื่อเลือกสัญญาณเข้า                                                            |
| ເນນູ                         |            | กด "เมนู" เพื่อเปิดเมนูการแสดงบนหน้าจอ (OSD)<br>เพื่อที่จะออกจาก OSD ให้กด ``เมนู″ อีกครั้ง |
| วิธีใข้ ?                    |            | เมนูวิธีใช้ (สามารถใช้งานเมื่อเมนู OSD<br>ไม่แสดงขึ้นมาเท่านั้น)                            |
| ปุ่มเลือก 4 ทิศทาง           |            | ใช้ ▲ ▼ ◀▶ เพื่อเลือกรายการ หรือทำการปรับสิ่งที่คุณ<br>เลือก                                |
| แก้ภาพบิดเบี้ยว 🔽 / 🛆        |            | ใช้ 🗁 ட ีเพื่อปรับความบิดเบี้ยวของภาพที่เกิดจากก<br>ารเอียงโปรเจ็กเตอร์ (±40 องศา)          |
| LED หลอดไฟ                   | ۴ 0        | แสดงสถานะหลอดไฟของโปรเจ็กเตอร์                                                              |
| LED อุณหภูมิ                 | 10         | แสดงสถานะอุณหภูมิของโปรเจ็กเตอร์                                                            |
| LED<br>เปิดเครื่อง/สแตนด์บาย | <b>U</b> O | แสดงสถานะของโปรเจ็กเตอร์                                                                    |

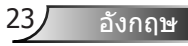

## รีโมทคอนโทรล

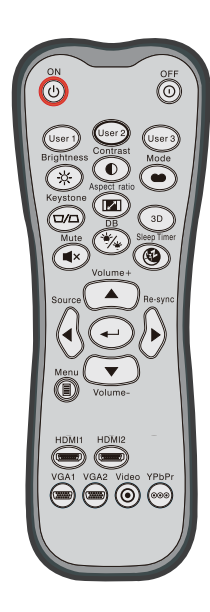

NOTICE

CE

| การใช้รีโมทคอนโทรล           |                            |                                                                                        |  |  |  |  |
|------------------------------|----------------------------|----------------------------------------------------------------------------------------|--|--|--|--|
| เปิดเครื่อง                  | ባ                          | เปิดโปรเจ็กเตอร์                                                                       |  |  |  |  |
| ปิดเครื่อง                   | 0                          | ปิดโปรเจ็กเตอร์                                                                        |  |  |  |  |
| ผู้ใช้1/ผู้ใช้2/<br>ผู้ใช้3  | User 1<br>User 2<br>User 3 | ปุ่มที่ผู้ใช้กำหนด โปรดดูที่หน้า 52 เพื่อตั้งค่า                                       |  |  |  |  |
| ความสว่าง                    | -兴-                        | ปรับความสว่างของภาพ                                                                    |  |  |  |  |
| คอนทราสด์                    |                            | ควบคุมระดับความแตกต่างระหว่างส่วนที่สว่างที่สุ<br>ดและมืดที่สุดของภาพ                  |  |  |  |  |
| โหมด                         | •                          | เลือกโหมดการแสดงผลสำหรับการตั้งค่าที่เหมาะ<br>สมที่สุดสำหรับการใช้งานต่างๆ (ดูหน้า 34) |  |  |  |  |
| แก้ภาพบิดเบี้ยว              |                            | ปรับความบิดเบี้ยวของภาพที่เกิดจากการเอียงโป<br>รเจ็กเตอร์                              |  |  |  |  |
| อัตราส่วนภาพ                 |                            | กดเพื่อเปลี่ยนอัตราส่วนภาพของภาพที่แสดง                                                |  |  |  |  |
| 3D                           | 3D                         | เลือกโหมด 3D ที่ตรงกับเนื้อหา 3D<br>ของคุณด้วยตนเอง                                    |  |  |  |  |
| ปิดเสียง                     | ∎×                         | ปิด / เปิดเสียงชั่วคราว                                                                |  |  |  |  |
| DB<br>(ไดนามิกแบล็ค)         | */*                        | ปรับความสว่างของภาพโดยอัดโนมัติ เพื่อให้ได้ส<br>มรรถนะคอนทราสต์ที่เหมาะสมที่สุด        |  |  |  |  |
| ตัวตั้งเวลาสลีป              | <b>E</b>                   | ตั้งค่าช่วงเวลาการนับถอยหลัง                                                           |  |  |  |  |
| ระดับเสียง+ /<br>ระดับเสียง- |                            | ปรับเพื่อเพิ่ม / ลดระดับเสียง                                                          |  |  |  |  |
| สัญญาณ                       |                            | กด "สัญญาณ" เพื่อเลือกสัญญาณเข้า                                                       |  |  |  |  |
| ซิงค์ใหม่                    |                            | ชิงโครไนซ์โปรเจ็กเตอร์ไปยังสัญญาณเข้าโดย<br>อัดโนมัดิ                                  |  |  |  |  |
|                              |                            |                                                                                        |  |  |  |  |

อังกฤษ 24

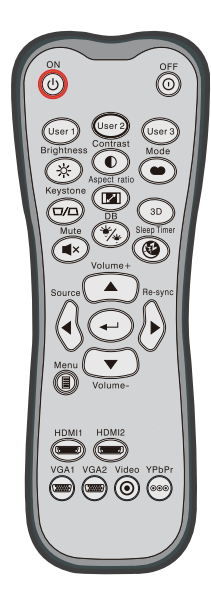

| การใช้รีโมทคอนโทรล    |                      |                                                                   |  |  |  |  |
|-----------------------|----------------------|-------------------------------------------------------------------|--|--|--|--|
| ป้อน                  | ◄┘                   | ขืนยันการเลือกรายการของคุณ                                        |  |  |  |  |
| ເມນູ                  |                      | <br>เสดงหรือออกจากเมนูที่แสดงบนหน้าจอของโปรเ<br>เ็กเตอร์          |  |  |  |  |
| HDMI1                 | ( <u>'''''''')</u> ) | กด "HDMI1″ เพื่อเลือกแหล่งสัญญาณจากขั้วด่อ<br>HDMI 1/ MHL         |  |  |  |  |
| HDMI2                 | ( <u>777777</u> )    | ้าด ``HDMI2″ เพื่อเลือกแหล่งสัญญาณจากขั้วต่อ<br>HDMI 2            |  |  |  |  |
| VGA1                  |                      |                                                                   |  |  |  |  |
| VGA2                  |                      |                                                                   |  |  |  |  |
| วิดีโอ                | $oldsymbol{O}$       | <br>ไม่มีฟังก์ชั่น                                                |  |  |  |  |
| YPbPr                 | 000                  | ไม่มีพึงก์ชั่น                                                    |  |  |  |  |
| ปุ่มเลือก<br>สีทิศทาง |                      | )<br>ใช้ ▲ ▼ ◀▶ เพื่อเลือกรายการ หรือทำการป<br>รับสิ่งที่คุณเลือก |  |  |  |  |

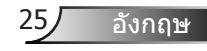

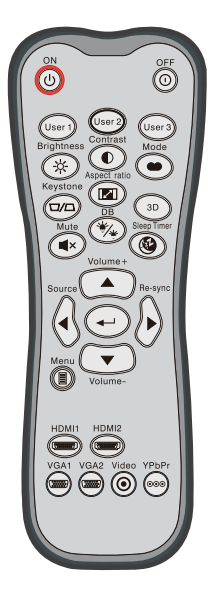

| การควบคุม MHL (Mobile High-Delinition Link) |          |                                                                                                    |                                                                                          |  |  |  |  |
|---------------------------------------------|----------|----------------------------------------------------------------------------------------------------|------------------------------------------------------------------------------------------|--|--|--|--|
| โหมด                                        | ••       | กดปุ่ม "โหมด" เป็นเวลานานกว่าหนึ่งวินาทีเพื่อเ<br>ปิดใช้งานโหมดการควบคุม MHL ระยะไกล<br>MHL<br>เพื่อจบการทำงาน ให้กดปุ่ม "โหมด" อีกครั้ง |                                                                                          |  |  |  |  |
| เลือก                                       | <b>↓</b> | เพื่อเลือกไฟล์                                                                                                    |                                                                                          |  |  |  |  |
| ເມນູ                                        |          | กดเพื่อเปิดใช้เมนูบนสุด                                                                                                    |                                                                                          |  |  |  |  |
| ปุ่มเลือก<br>สี่ทิศทาง                      |          |                                                                                                    | ใช้ปุ่มปรับขึ้น ปรับลง ปรับซ้าย ปรับขวา เพื่อ<br>เลือกรายการหรือทำการปรับสิ่งที่คุณเลือก |  |  |  |  |

## MUL (Mobile High Definition Link)

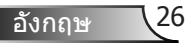

## การติดตั้งแบตเตอรี่

มีแบตเตอรี่ขนาด AAA สองก้อนให้สำหรับรีโมทคอนโทรล

ใช้เฉพาะแบตเตอรี่ชนิดเดียวกันหรือเทียบเท่า ที่แนะนำโดยผู้ผลิตเท่านั้น

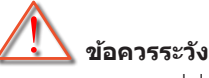

การใช้งานแบตเตอรี่ที่ไม่เหมาะสมสามารถทำให้เกิดการรั่วไหลของสารเคมีห รือการระเบิดได้ ต้องแน่ใจว่าได้ปฏิบัติตามคำแนะนำด้านล่างนี้

อย่าใช้แบตเตอรี่หลายชนิดรวมกัน แบตเตอรี่ชนิดต่างกันมีลักษณะที่แตกต่าง กันออกไป

อย่าใช้แบดเดอรี่เก่าและใหม่ผสมกัน การใช้แบดเดอรี่เก่าและใหม่ผสมกันสา มารถลดอายุของแบดเดอรี่ใหม่ หรือก่อให้เกิดการรั้วไหลของสารเคมีในแบด เดอรี่เก่า

ถอดแบดเตอรี่ออกทันทีที่แบตเตอรี่หมด สารเคมีที่รั่วไหลจากแบตเดอรี่ซึ่งสัม ผัสกับผิวหนังสามารถทำให้เกิดผื่นคันได้ หากคุณพบการรั้วไหลของสารเคมีใ ด ๆ ให้เช็ดให้สะอาดด้วยผ้า

แบดเดอรี่ที่ให้มาพร้อมกับผลิตภัณฑ์นี้อาจจะมีอายุการใช้งานที่สั้นลงเนื่องจา กสภาพการเก็บรักษา

้ถ้าคุณจะไม่ได้ใช้รีโมทคอนโทรลเป็นเวลานาน ให้ถอดแบตเตอรี่ออก

เมื่อคุณทิ้งแบดเตอรี่ คุณต้องปฏิบัติตามกฎหมายในพื้นที่หรือประเทศที่เกี่ยว ข้อง

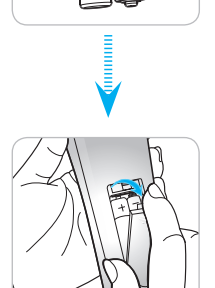

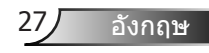

## การใช้ปุ่ม วิธีใช้

พึงก์ชั่น วิธีใช้ ให้การตั้งค่าและการทำงานทำได้ง่าย
 ▶ กดปุ่ม ``?" บนปุ่มกดเพื่อเปิดเมนู วิธีใช้

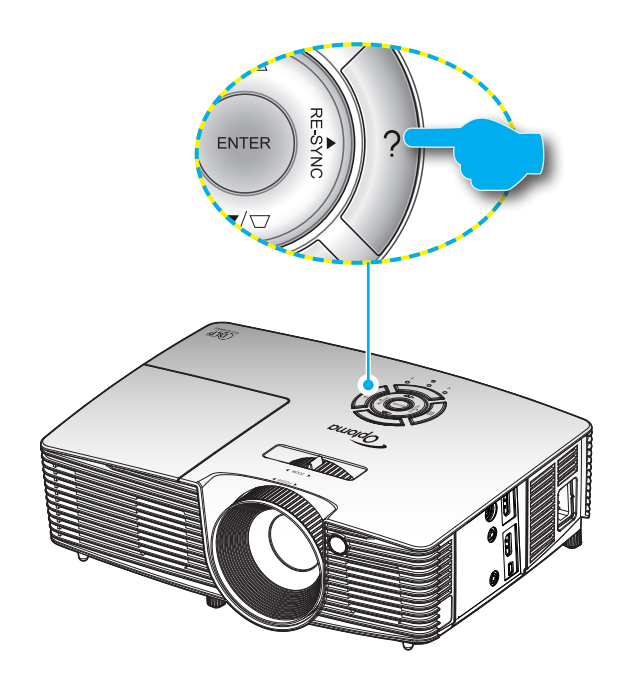

## ▶ ปุ่มเมนู วิธีใช้ ทำงานเฉพาะขณะที่ไม่มีสัญญาณเข้าที่ตรวจจับได้

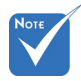

✤ โปรดดูส่วน "การแ ก้ไขปัญหา″ ในหน้า 54~56 สำหรับรายล ะเอียดเพิ่มเดิม

|                         | วิธีใข้ |       |
|-------------------------|---------|-------|
| 🥐 ไม่มีภาพปรากฏบนหน้าจอ |         |       |
|                         |         |       |
|                         |         | 🕈 aan |

| วิธีใช้                                                                                              |       |
|----------------------------------------------------------------------------------------------------|-------|
| 🕐 ไม่มีภาพปรากฏบนหน้าจอ                                                                              |       |
| ▶ ดรวจสอบให้แน่ใจว่าได้เสียบสายไฟถูกต้องและแน่นหนาดามที่อธิบายไว้ในส่วน<br>การติดตั้ง ในคู่มีอผู้ไข้ |       |
| ▶ ตรวจสอบให้แน่ใจว่าพืนของขั้วต่อไม่หักงอหรือแตก                                                     |       |
| ▶ ดรวจสอบให้แน่ใจว่าไม่ได้ใช้งานคุณสมบัติ [ปิดเสียง AV] อยู่                                         |       |
| [ถัดไป]                                                                                              |       |
|                                                                                                    | 🐴 ออก |

|                                                     |              |                          |          | วิธีใข้        |          |                        |      |       |
|-----------------------------------------------------|--------------|--------------------------|----------|----------------|----------|------------------------|------|-------|
| 🥐 ไม่มีภาพ                                          | เปรา         | ากฏบนหน้ <sup>∽</sup>    | าจอ      |                |          |                        |      |       |
| <ul> <li>ถ้าคุณกำลัง</li> <li>1.ขั้นตอนแ</li> </ul> | บใช้โ<br>รกท | นัดบุ๊ค:<br>กำตามขั้นตอง | นข้างบน  | เพื่อปรับความส | จะ       | เอียดของคอมพิวเต       | าอร์ |       |
| 2.กดการตั้                                          | งค่าเ        | อาด์พุดแบบเ              | สลับด้วอ | ย่าง:[Fn]+[F4  | ]        |                        |      |       |
| Acer                                                | <b>→</b>     | [Fn]+[F5]<br>[Fn]+[F8]   | I        | 3M/Lenovo _    | <b>→</b> | [Fn]+[F7]<br>[Fn]+[F4] |      |       |
| Del                                                 | <b>→</b>     | [Fn]+[F8]                |          | NEC _          | →<br>→   | [Fn]+[F3]              |      |       |
| Gateway                                             | <b>→</b>     | [Fn]+[F4]                |          | Toshiba _      | •        | [Fn]+[F5]              |      |       |
| Mac Appl<br>System F                                | e:<br>Prefe  | erence -> Di             | isplay   | > Arrangemer   | nt       | -> Mirror display      |      |       |
| [ก่อนหน้า]                                          |              |                          |          |                |          |                        |      |       |
|                                                     |              |                          |          |                |          |                        |      | 🔦 ออก |

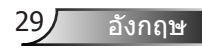

ถ้าตรวจพบสัญญาณเข้า และปุ่มวิธีใช้ถูกกด หน้าต่อไปนี้เพื่อช่วยวินิจ ฉัยปัญหาต่าง ๆ

| วิธีใข้                            |
|------------------------------------|
| ภาพมีด้านที่เอียง                  |
| (?) ภาพเล็กเกินไป หรือใหญ่เกินไป   |
| 🕐 ไม่ได้ยินเสียงหรือเสียงเบาเกินไป |
|                                    |
| nee 🔨 een                          |

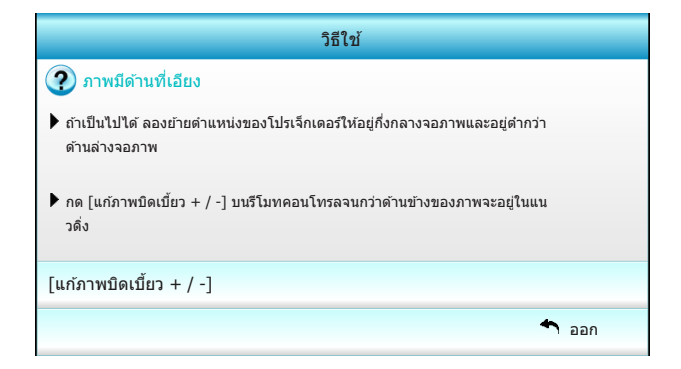

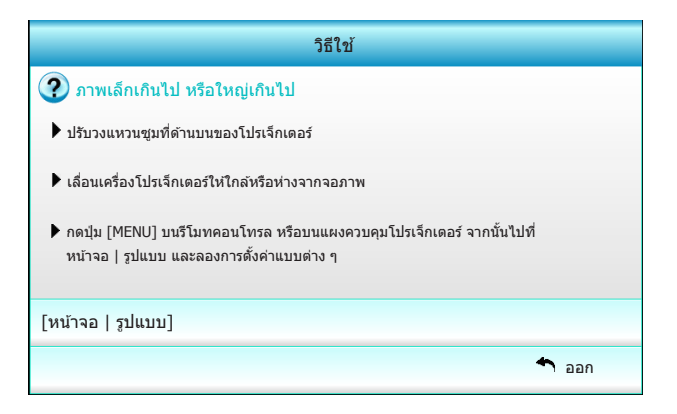

อังกฤษ 30

# เมนูที่แสดงบนหน้าจอ

โปรเจ็กเตอร์มีเมนูที่แสดงบนหน้าจอหลายภาษา ที่อนุญาตให้คุณทำก ารปรับภาพ และเปลี่ยนแปลงการตั้งค่าต่าง ๆ โปรเจ็กเตอร์จะตรวจพบ สัญญาณโดยอัตโนมัติ

## วิธีการใช้งาน

- 1. ในการเปิดเมนู OSD ให้กด "Menuู" บนรีโมทคอนโทรลหรือปุ่มกด
- ในขณะที่ OSD แสดงอยู่, ใช้ปุ่ม ◄► เพื่อเลือกรายการใด ๆ ในเมนูหลัก ในขณะที่ทำการเลือกบนหน้านั้นๆ ให้กดปุ่ม ▼ หรือปุ่ม "Enter" เพื่อเข้าไปยังเมนูย่อย
- ใช้ปุ่ม ▲ ▼ เพื่อเลือกรายการที่ต้องการในเมนูย่อย จากนั้นกดปุ่ม ► หรือ "Enter" เพื่อดูการตั้งค่าเพิ่มเดิม ปรับการตั้งค่าด้วยปุ่ม ◀►
- 4. เลือกรายการถัดไปที่จะปรับในเมนูย่อย และปรับค่าตามที่อธิบายด้านบน
- 5. กด "Enter" หรือ "Menuู" เพื่อยืนยัน และหน้าจอจะกลับไปยังเมนูหลัก
- ในการออก, กด "Menu" อีกครั้ง เมนู OSD จะปิด และโปรเจ็กเดอร์จะบัน ทึกการตั้งค่าใหม่โดยอัตโนมัติ

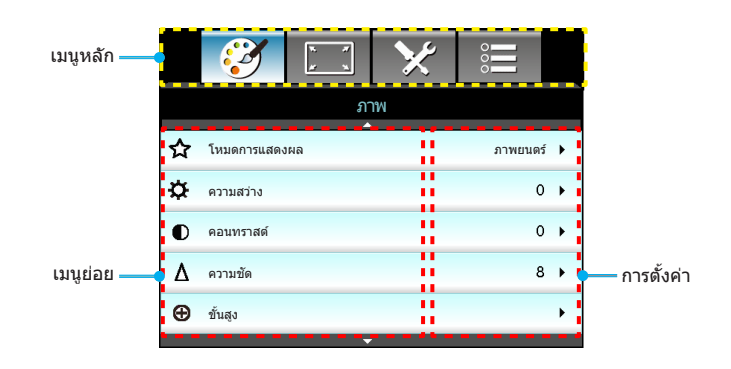

31 อังกฤษ

## แผนผังเมนู

| เมนูหลัก | เมนูย่อย                    |                  |                      |                                                           | การตั้งค่า                                                                                                    |
|----------|-----------------------------|------------------|----------------------|-----------------------------------------------------------|----------------------------------------------------------------------------------------------------|
| ภาพ      | โหมดการแสดงผล               |                  |                      |                                                           | ภาพยนดร์ / การอ้างอิง / สีสดใส / สว่าง / สามมิติ /<br>ผู่ใช้ / ISF กลางวัน / ISF กลางคืน / เกม                                                                                                    |
|          | ความสว่าง                   |                  |                      |                                                           | -50~50                                                                                                    |
|          | คอนทราสด์                   |                  |                      |                                                           | -50~50                                                                                                    |
|          | <sup>#1</sup> ความอิ่มของสี |                  |                      |                                                           | -50~50                                                                                                    |
|          | <sup>#2</sup> ระดับสี       |                  |                      |                                                           | -50~50                                                                                                    |
|          | ความชัด                     |                  |                      |                                                           | 1~15                                                                                                    |
|          | ขั้นสูง                     | ~                | การลดสัญญาณรบก       | าวน                                                       | 0~10                                                                                                    |
|          |                             | $\left( \right)$ | แกมมา                |                                                           | ฟิล์ม / วิดีโอ / กราฟิก / มาดรฐาน                                                                                                    |
|          |                             |                  | BrilliantColor™      |                                                           | 1~10                                                                                                    |
|          |                             |                  | ไดนามิกแบล็ค         |                                                           | ปิด / เปิด                                                                                                    |
|          |                             | 1                | อุณหภูมิสึ           |                                                           | อุ่น / มาดรฐาน / เย็น / เย็น                                                                                                    |
|          |                             |                  | การตั้งค่าสื         | สีแดง / สีเขียว /<br>สีน้าเงิน / ฟ้า /<br>ม่วง / สีเหลือง | โทนสี / ความอิ่มของสี / เกน                                                                                                    |
|          |                             |                  |                      | สีขาว                                                     | สีแดง / สีเขียว / สีน้าเงิน                                                                                                    |
|          |                             | 1                |                      | รีเซ็ด                                                    |                                                                                                    |
|          |                             |                  |                      | L aan                                                     |                                                                                                    |
|          |                             | l                | ปริภูมิสี            |                                                           | อัดโนมัติ / RGB (0-255) / RGB (16-235) / YUV                                                                                                    |
|          |                             | Ċ .              | ออก                  |                                                           |                                                                                                    |
|          | รีเซ็ต                      |                  |                      |                                                           |                                                                                                    |
|          | ออก                         |                  |                      |                                                           |                                                                                                    |
| การแสดงผ | รูปแบบ                      |                  |                      |                                                           | 4:3 / 16:9 / LBX / ดั้งเดิม / ซุปเปอร์ไวด์                                                                                                    |
| ລ        | มาสก์ขอบ                    |                  |                      |                                                           | 0~5                                                                                                    |
| 61       | ซูม                         |                  |                      |                                                           | 0~10                                                                                                    |
|          | เลื่อนภาพ                   | ſ                | Н                    |                                                           | -100~100                                                                                                    |
|          |                             | ſ                | V                    |                                                           | -100~100                                                                                                    |
|          | แก้ภาพบิดเบี้ยวแนวตั้ง      |                  |                      |                                                           | -40~40                                                                                                    |
|          | สามมิดิ                     | ſ                | 3D แบบ               |                                                           | ปิด / ลิงค์ DLP / VESA 3D                                                                                                    |
|          |                             | 1                | 3D รปแบบ             |                                                           | อัดโนมัติ / SBS / บนและล่าง / เฟรมซีเควนเชียล                                                                                                    |
|          |                             | 1                | 3D -> 2D             |                                                           | สามมิติ / L / R                                                                                                    |
|          |                             | 1                | #3 3D ซึ่งค์ย้อนกลับ |                                                           | เปิด / ปิด                                                                                                    |
|          |                             | U.               | ออก                  |                                                           |                                                                                                    |
|          | ออก                         |                  |                      |                                                           |                                                                                                    |
| ตั้งค่า  | ภาษา                        |                  |                      |                                                           | English / Deutsch / Français / Italiano<br>/ Español / Português / Svenska /<br>Nederlands / Norsk/Dansk / Polski /<br>Suomi / Pyccкий / ɛλληνικά / Magyar<br>/ Čeština / حبري / 紫體中文 /<br>简体中文 / 日本語 / 한국어 / ไทย /<br>Türkçe / Việt / Bahasa Indonesia /<br>Română |
|          | การฉายภาพ                   |                  |                      |                                                           | a a a a                                                                                                    |
|          | ดำแหน่งเมนู                 | _                |                      |                                                           |                                                                                                    |
|          | การดั้งค่าเสียง             | ſ                | ลำโพงภายใน           |                                                           | เปิด / ปิด                                                                                                    |
|          |                             | '                | ปิดเสียง             |                                                           | เปิด / ปิด                                                                                                    |
|          |                             | 1                | ระดับเสียง           |                                                           | 0~10                                                                                                    |
|          |                             | C.               | ออก                  |                                                           |                                                                                                    |

| เมนูหลัก | เมนูย่อย              |       |                                | การตั้งค่า                                                                       |
|----------|-----------------------|-------|--------------------------------|----------------------------------------------------------------------------------|
| ตั้งค่า  | ระบบป้องกัน           | ſ     | ระบบป้องกัน                    | เปิด / ปิด                                                                       |
|          |                       | -     | ด้วตั้งเวลาระบบป้องกัน         | เดือน / วัน / ชั่วโมง                                                            |
|          |                       | -     | เปลี่ยนรหัสผ่าน                |                                                                                  |
|          |                       | ι-    | ออก                            |                                                                                  |
| -        | ขั้นสูง               | ſ     | โลโก้                          | ค่าเริ่มดัน / เป็นกลาง / ผู้ใช้                                                  |
|          |                       | -     | จับภาพโลโก้                    |                                                                                  |
|          |                       | ι-    | ออก                            |                                                                                  |
| -        | ออก                   |       |                                |                                                                                  |
| ตัวเลือก | แหล่งสัญญาณเข้า       |       |                                | HDMI 1 / MHL / HDMI 2                                                            |
|          | ล็อคสัญญาณ            |       |                                | เปิด / ปิด                                                                       |
| -        | พื้นที่สูง            |       |                                | เปิด / ปิด                                                                       |
| -        | ซ่อนข้อมูล            |       |                                | เปิด / ปิด                                                                       |
| -        | ล็อคปุ่ม              |       |                                | เปิด / ปิด                                                                       |
| -        | รูปแบบการทดสอบ        |       |                                | ไม่มี / กริด / รูปแบบสีขาว                                                       |
| -        | ฟังก์ชั่น IR          |       |                                | ทั้งหมด / ด้านหน้า / บน / ปิด                                                    |
| -        | ทริกเกอร์ 12V         |       |                                | ปิด / เปิด / 3D อัตโนมัติ                                                        |
| -        | สีพื้นหลัง            |       |                                | สีดำ / สีแดง / สีน้าเงิน / สีเขียว / สีขาว                                       |
| -        | การตั้งค่าหลอด        |       | ชั่วโมงหลอด                    |                                                                                  |
|          |                       | -     | เดือนอายุหลอด                  | เปิด / ปิด                                                                       |
|          |                       |       | โหมดหลอด                       | สว่าง / อีโค / ไดนามิก                                                           |
|          |                       | -     | ลบชั่วโมงหลอดภาพ               | ใช่ / ไม่ใช่                                                                     |
|          |                       | ι-    | ออก                            |                                                                                  |
| -        | การตั้งค่า HDMI ลิงค์ |       | HDMI ลิงค์                     | ปิด / เปิด                                                                       |
|          |                       |       | גרנ TV                         | ใช่ / ไม่ใช่                                                                     |
|          |                       |       | ลิงค์เปิดเครื่อง               | ร่วมกัน / PJ -> Device / Device -> PJ                                            |
|          |                       |       | ลิงค์ปิดเครื่อง                | ปิด / เปิด                                                                       |
|          |                       | ι-    | ออก                            |                                                                                  |
|          | การตั้งค่าระยะไกล     |       | ผู่ใช้ 1 / ผู้ใช้ 2 / ผู้ใช้ 3 | การตั้งค่าสี / อุณหภูมิสี / แกมมา / HDMI<br>ลิงค์ / รูปแบบการทดสอบ / ปิดเสียง AV |
|          |                       | ι-    | ออก                            |                                                                                  |
| -        | ขั้นสูง               |       | ระบบเปิดเครื่องด่วน            | เปิด / ปิด                                                                       |
|          |                       | -     | ปิดอัตโนมัติ (นาที)            | 0~180                                                                            |
|          |                       | -     | ดัวดั้งเวลาสลีป (นาที)         | 0~990                                                                            |
|          |                       | -     | โหมดพลังงาน (สแตนด์บาย)        | เปิดใช้งาน / อีโค                                                                |
|          |                       | ι-    | ออก                            |                                                                                  |
| -        | รีเซ็ด                | <br>r | ปัจจุบัน                       | ยกเลิก / ใช่                                                                     |
|          |                       | ι-    | ทั้งหมด                        | ยกเลิก / ใช่                                                                     |
| -        | ออก                   |       |                                |                                                                                  |

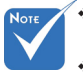

- โปรดสังเกตว่า เมนูที่แสดงบนหน้าจอ (OSD) มีความหลากหลายซึ่งสอดคล้องกับป ระเภทของสัญญาณที่เลือกและรุ่นโปรเจ็กเดอร์ที่คุณใช้งาน
- ◊ (ตัวเลือก #1, #2) "ความอิ่มของสี้″ และ "ระดับสี″ มีอยู่ใน HDMI YUV ไม่ได้อยู่ใน HDMI RGB
- ✤ (#3) "3D ซิงค์ย้อนกลับ" จะใช้ได้เฉพาะเมื่อมีการเปิดใช้งาน 3D

| 8 | )' | 7 | V |  |
|---|----|---|---|--|
| - |    |   |   |  |

| _ |             | k . K<br>k . k | ×  | 000         |   |
|---|-------------|----------------|----|-------------|---|
|   |             | ภ              | าพ |             |   |
| ☆ | โหมดการแสดง | เผล            |    | ภาพยนตร์    | • |
| ¢ | ความสว่าง   |                |    | 0           | • |
| O | คอนทราสต์   |                |    | 0           | • |
| Δ | ความขัด     |                |    | 8           | • |
| Ð | ขั้นสูง     |                |    |             | • |
|   |             |                |    |             |   |
| Ð | รีเช็ด      |                |    |             | • |
|   |             |                |    | <b>1</b> aa | ก |

#### <u>โหมดการแสดงผล</u>

มีค่าที่ตั้งมาล่วงหน้าจากโรงงานหลายค่าที่ปรับมาให้เหมาะสมสำหรับ ชนิดของภาพต่าง ๆ

- ภาพยนตร์: สำหรับระบบโฮมเธียเตอร์
- การอ้างอิง: โหมดนี้มีไว้สำหรับสร้างภาพให้ใกล้เคียงกับลักษณะที่ผู้ กำกับภาพยนตร์ตั้งใจให้เป็นมากที่สุดเท่าที่จะเป็นไปได้ การตั้งค่าสี, อุณหภูมิสี, ความสว่าง, คอนทราสด์ และแกมม่า ถูกกำหนดค่าทั้งหมด ไปยังระดับอ้างอิงมาตรฐาน
- สีสดใส: ปรับให้เหมาะสมเพื่อผลิตภาพที่มีสีสันสดใสสะดุดตา
- สว่าง: ความสว่างสูงสุดสำหรับสัญญาณเข้าจาก PC
- สามมิติ: การตั้งค่าที่แนะนำเมื่อเปิดทำงานโหมด 3D การปรับแต่งเพิ่มเ ติมโดยผู้ใช้ใน 3D จะถูกบันทึกในโหมดนี้สำหรับใช้ในอนาคด
- ผู้ใช้: การตั้งค่าของผู้ใช้
- ISF กลางวัน: ปรับให้้เหมาะสำหรับภาพโดยให้โหมด ISF กลางวัน ถูกปรับเทียบ อย่างสมบูรณ์ และมีคุณภาพของภาพที่สูง
- ISF กลางคืน: ปรับให้เหมาะสำหรับภาพโดยให้โหมด ISF กลางคืน ถูกปรับเทียบอย่างสมบูรณ์ และมีคุณภาพของภาพที่สูง
- เกม: สำหรับเนื้อหาที่เป็นเกม

#### <u>ความสว่าง</u>

ปรับความสว่างของภาพ

- ▶ กด ◀ เพื่อทำให้ภาพมืดลง
- ▶ กด ▶ เพื่อทำให้ภาพสว่างขึ้น

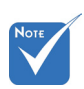

✤ "ISF กลางคืน″ จ ะไม่แสดงเมื่อยังไ ม่ได้ปรับเทียบโห มด ISF

#### <u>คอนทราสต์</u>

คอนทราสต์ ทำหน้าที่ควบคุมระดับความแตกต่างระหว่างส่วนที่สว่างที่สุด และมืดที่สุดของภาพ

- ▶ กด ◀ เพื่อลดคอนทราสต์
- ▶ กด ▶ เพื่อเพิ่มคอนทราสต์

#### <u>ความชัด</u>

ปรับความชัดของภาพ

- ▶ กด ◀ เพื่อลดความชัด
- ▶ กด ▶ เพื่อเพิ่มความชัด

### <u>รีเซ็ต</u>

เลือก "ใช่"เพื่อคืนการตั้งค่าเริ่มต้นจากโรงงานสำหรับ "ภาพ"

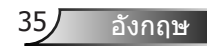

|                  | ★ 📰          |    |
|------------------|--------------|----|
| ภ                | าพ           |    |
| ů                | ເລູນ         |    |
| การลดสัญญาณรบกวน | 10           | •  |
| แกมมา            | ฟิล์ม        | •  |
| BrilliantColor™  | 10           | ۶. |
| ไดนามิกแบล็ค     | ดำ           | ۶. |
| อุณหภูมิสึ       | กลาง         | •  |
| การตั้งค่าสี     |              | •  |
|                  |              |    |
| ປรິກູນີລີ        | อัดโนมัดิ    | •  |
|                  | <b>4</b> ออก |    |

#### <u>การลดสัญญาณรบกวน</u>

ภาพ | ขั้นสูง

ลดสัญญาณรบกวน ลดปริมาณของสัญญาณรบกวนที่มองเห็นได้ ช่วงการปรับมีค่าตั้งแต่ "0″ ถึง "10″ (0: ปีด)

#### <u>แกมมา</u>

้คุณสมบัดินี้อนุญาตให้คุณตั้งค่าชนิดของกราฟแกมม่า หลังจากที่ตั้งค่าเริ่ม ต้น และปรับละเอียดเสร็จแล้ว ใช้ขั้นดอน การปรับแกมม่า เพื่อปรับภาพเอ าด์พุดของคุณให้ดีที่สุด

- ฟิล์ม: สำหรับระบบโฮมเธียเตอร์
- วิดีโอ: สำหรับสัญญาณวิดีโอ หรือ TV
- กราฟิก: สำหรับสัญญาณ PC / ภาพถ่าย
- มาตรฐาน: สำหรับการตั้งค่าแบบมาตรฐาน

#### **BrilliantColor**<sup>™</sup>

รายการที่สามารถปรับได้นี้จะใช้อัลกอริทึมการประมวลผลสีใหม่และการปรั บปรุงเพื่อให้ความสว่างที่สูงขึ้น ในขณะที่ให้สีจริงที่สดใสมากขึ้นในรูปภาพ ช่วงการปรับมีค่าตั้งแต่ "1″ ถึง "10″ หากคุณต้องการภาพที่มีประสิทธิภาพ มากขึ้น ให้ปรับไปทางการตั้งค่าสูงสุด สำหรับภาพที่ดูนุ่มนวลและเป็นธรร มชาดิมากขึ้น ให้ปรับไปทางการตั้งค่าตำสุด

#### 

ไดนามิกแบล็ค ช่วยให้โปรเจ็กเดอร์ปรับความสว่างของจอแสดงผลให้เหม าะสมที่สุดโดยอัดโนมัติ โดยแสดงรายละเอียดระหว่างฉากภาพยนตร์ที่มีด /สว่างได้อย่างไม่น่าเชื่อ

#### <u>อุณหภูมิสี</u>

เลือกอุณหภูมิสีจากอุ่น มาตรฐาน เย็น และเย็นจัด

### <u>การตั้งค่าสี</u>

กด ▶ เพื่อเข้าสู่เมนูถัดไป และใช้ ▲ หรือ ▼ หรือ ◀ หรือ ▶ เพื่อทำการเลือกรายการ

| การตั้งค่าสี |          |
|--------------|----------|
| สีแดง        | йh       |
| สีเขียว      | ມ່ວນ     |
| สีน้ำเงิน    | สีเหลือง |
| สีขาว        | Sing     |
|              | 🛧 ออก    |

ฬิแดง/สีเขียว/สีน้าเงิน/ฟ้า/ม่วง/สีเหลือง: ใช้ ◀ หรือ ►
 เพื่อเลือกโทนสี, ความอิ่มของสี และเกน

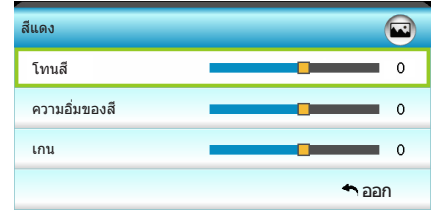

▶ สีขาว: ใช้ ◀ หรือ ▶ เพื่อเลือกสีแดง, สีเขียว และสีน้ำเงิน

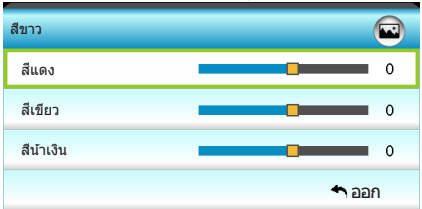

▶ รีเซ็ด: เลือก "✿ รีเซ็ด" เพื่อกลับไปยังการดั้งค่าเริ่มต้นจากโรงงานสำ หรับการปรับระดับสี

<u>ปริภูมิสี</u>

เลือกชนิดแมทริกซ์สีที่เหมาะสมจาก อัตโนมัติ, RGB(0-255), RGB(16-235) หรือ YUV

|    | <ul> <li>Second second sec</li></ul> |          | ×    | 000   |   |
|----|----------------------------------------------------------------------------------------------------|----------|------|-------|---|
|    |                                                                                                    | การแส    | ดงผล |       |   |
| 모  | รูปแบบ                                                                                                    |          |      | 16:9  | • |
|    | มาสก์ขอบ                                                                                                    |          |      | 0     | • |
|    | สุม                                                                                                    |          |      | 0     | ۲ |
| ÷  | เลื่อนภาพ                                                                                                    |          |      |       | ۲ |
| Ъ  | แก้ภาพบิดเบี้ยว                                                                                                    | มแนวดั้ง |      | 0     | ۲ |
| 60 | สามมิดิ                                                                                                    |          |      |       | • |
|    |                                                                                                    |          |      | 🔦 əər | 1 |

# การแสดงผล

#### <u>รูปแบบ</u>

ใช้ฟังก์ชั่นนี้เพื่อเลือกอัตราส่วนภาพที่ด้องการ

- 4:3: รูปแบบนี้ใช้สำหรับแหล่งอินพุตขนาด 4x3
- ▶ 16:9: รูปแบบนี้ใช้สำหรับแหล่งอินพุตขนาด 16x9 อย่างเช่น HDTV และ DVD เพื่อเพิ่มประสิทธิภาพสำหรับการชมภาพบน TV แบบไวด์สกรีน
- LBX: รูปแบบนี้ใช้สำหรับแหล่งอินพุดเล็ตเตอร์บ็อกซ์ที่ไม่ใช่ 16x9 แล ะสำหรับผู้ใช้ซึ่งใช้เลนส์อนามอร์ฟิกภายนอก เพื่อแสดงภาพในสัดส่วน 2.35:1 โดยใช้ความละเอียดสูงสุด
- ดั้งเดิม: รูปแบบนี้จะแสดงภาพตันฉบับโดยไม่มีการปรับระดับใด ๆ
- ชุปเปอร์ไวด์: โหมดนี้ปรับขนาดสัญญาณ 2.35:1 เพื่อเดิมความสูงขอ งภาพให้ได้ 100% เพื่อกำจัดแถบสีดำ (ด้านซ้ายและขวาของภาพจะ ถูกครอบดัด)

ข้อมูลในรายละเอียดเกี่ยวกับโหมด LBX:

- DVD รูปแบบเล็ตเดอร์บ็อกซ์บางเครื่อง ไม่ถูกขยายสำหรับ TV 16x9 ในสถานการณ์นี้ ภาพจะดูไม่ถูกต้องเมื่อแสดงในโหม ด 16:9 ในสถานการณ์นี้ โปรดลองใช้โหมด 4:3 เพื่อดู DVD ถ้าเนื้อหาไม่ได้เป็น 4:3, จะมีแถบสีดำรอบ ๆ ภาพในการแสดงแบบ 16:9 สำหรับเนื้อหาชนิดนี้ คุณสามารถใช้โหมด LBX เพื่อเดิมภาพให้เ ด็มหน้าจอบนการแสดงผล 16:9
- ถ้าคุณใช้เลนส์อนามอร์ฟิกภายนอก โหมด LBX นี้ยังอนุญาตให้คุณชม เนื้อหา 2.35:1 (รวมถึงสัญญาณจาก DVD อนามอร์ฟิกและภาพยนตร์ HDTV) ซึ่งสนับสนุนอัตราส่วนอนามอร์ฟิกไวด์ที่ขยายสำหรับการแส ดงผล 16x9 ในภาพแบบไวด์ 2.35:1 ด้วย ในกรณีนี้ จะไม่มีแถบสีดำ พลังงานของหลอดและความละเอียดตามแนวดั้งจะถูกใช้อย่างเต็มที่

| หน้าจอ 16:9  | 480i/p                            | 576i/p                   | 1080i/p                           | 720p                             | PC          |
|--------------|-----------------------------------|--------------------------|-----------------------------------|----------------------------------|-------------|
| 4:3          | ศูนย์กลาง                         | 1440 x 10                | 080                               |                                  |             |
| 16:9         | ศูนย์กลาง                         | 1920 x 10                | 080                               |                                  |             |
| LBX          | ศูนย์กลาง<br>1080 เพื่อข          | 1920 x 14<br>ทำการแสด    | 140 หลังจากนั้น<br>เง             | ได้รับภาพศูนย์                   | กลาง 1920 x |
| ดั้งเดิม     | ไม่มีการเปล<br>รูปแบบนี้จะ        | ลี่ยนขนาด<br>ะแสดงภาท    | ภาพ, การแมป 1<br>งตันฉบับโดยไม่ว่ | .:1 และอยู่ตรงเ<br>มีการปรับขนาด | กลาง<br>ใดๆ |
| ซุปเปอร์ไวด์ | เปลี่ยนขนา<br>จากนั้นรับ <i>ร</i> | เดเป็น 253<br>ภาพแบบกึ่ง | 34 x 1426 (ขยา<br>งกลาง 1920x10   | ย 132%)<br>)80 มาแสดง            |             |

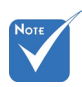

✤ อุปกรณ์ I/O แต่ละชิ้ <u>มาสก์ขอบ</u> นมีการตั้งค่า "มาสก์

มาสก์ขอบของภาพ เพื่อกำจัดสัญญาณรบกวนในการเข้ารหัสวิดีโอที่ขอบข องแหล่งสัญญาณวิดีโอ

- ขอบ″ ที่แดกด่างกัน งาสก์ขอบ″ และ "ซู
   ม″ ไม่สามารถใช้งาน <u>ซูม</u>
   ในเวลาเดียวกันได้
  - 🕨 กด ◀ เพื่อลดขนาดของภาพ
  - 🕨 กด 🕨 เพื่อขยายภาพบนหน้าจอการฉาย

#### <u>เลื่อนภาพ</u>

กด ▶ เพื่อเข้าสู่เมนูถัดไปตามที่แสดงด้านล่าง จากนั้นใช้ ▲ หรือ ▼ หรือ ◀ หรือ ▶ เพื่อเลือกรายการ

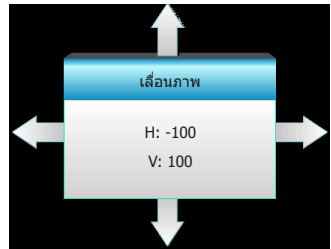

- ▶ H: กด ◀▶ เพื่อเลื่อนตำแหน่งภาพที่ฉายตามแนวนอน
- ▶ V: กด ▲ ▼ เพื่อเลื่อนดำแหน่งภาพที่ฉายตามแนวดั้ง

<u>แก้ภาพบิดเบี้ยวแนวตั้ง</u>

กด ◀ หรือ ▶ เพื่อปรับความบิดเบี้ยวของภาพในแนวตั้ง และทำให้ภาพเป็ นสี่เหลี่ยมมากขึ้น

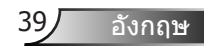

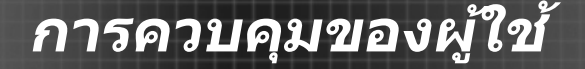

| <b>E</b>         | 8 X<br>2 X | ×     | 000       |
|------------------|------------|-------|-----------|
|                  | การแส      | ดงผล  |           |
|                  | สาม        | มมิดิ |           |
| 3D ແນນ           |            |       | ปิด       |
| 3D şປແນນ         |            |       | อัดโนมัดิ |
| 3D -> 2D         |            |       | สามมิดิ   |
| 3D ซึ่งค์ย้อนกล่ | จับ        |       | ปิด       |
|                  |            |       | 🔦 аал     |

#### 3D แบบ

การแสดงผล |

สามมิติ

- ปิด: เลือก "ปิด" เพื่อปิดโหมด 3D
- ▶ ลิงค์ DLP: เลือก "ลิงค์ DLP" เพื่อใช้การตั้งค่าที่เหมาะสมสำหรับแว่น 3D แบบลิงค์ DLP (ดหน้า 16)
- ▶ VESA 3D: เลือก "VESA 3D" เพื่อใช้การตั้งค่าที่เหมาะสมสำหรับแว่น 3D แบบ VESA (ดหน้า 16)
- - อัตโนมัติ: เมื่อตรวจพบสัญญาณประจำตัว 3D รปแบบ 3D จะถูกเลือกโดยอัตโนมัติ
  - SBS: แสดงสัญญาณ 3D ในรูปแบบ "เคียงข้างกัน"
  - บนและล่าง: แสดงสัญญาณ 3D ในรูปแบบ "บนและล่าง"
  - ▶ เฟรมซีเควนเชียล: แสดงสัญญาณ 3D ในรปแบบ "เฟรมซีเควนเชียล"
  - 3D -> 2D
    - สามมิติ: แสดงสัญญาณ 3D
    - L (ซ้าย): แสดงกรอบซ้ายของภาพ 3D
    - R (ขวา): แสดงกรอบขวาของภาพ 3D

#### 3D ซึ่งค์ย้อนกลับ

- กิด "เปิด" เพื่อกลับเนื้อหากรอบจากซ้ายไปขวา
- กด "เปิด" สำหรับเนื้อหาเฟรบเริ่มต้น

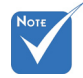

- รูปแบบ 3D รองรับไ <u>3D รูปแบบ</u> ทม์มิ่งแบบ 3D เท่านั้ น ซึ่งรายละเอียดอย่ ในหน้า 63
- "3D รูปแบบ" รองรับ ไทม์บิ้ง 3D ที่ไม่ใช่ HDMI 1.4a เท่านั้น

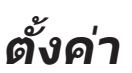

|            | I               | × ×<br>× × | >>> |            |     |
|------------|-----------------|------------|-----|------------|-----|
|            |                 | ດັ້ນ       | ല്പ |            |     |
| (19        | ภาษา            |            |     | ภาษาอังกฤ  | ⊎ ► |
| Fa         | การฉายภาพ       |            |     |            | ×   |
|            | ดำแหน่งเมนู     |            |     |            | ×   |
| <b>(</b> ) | การตั้งค่าเสียง |            |     |            | •   |
| 8          | ระบบป้องกัน     |            |     |            | •   |
|            |                 |            |     |            |     |
| Ð          | ขั้นสูง         |            |     |            | •   |
|            |                 |            |     | <b>~</b> a | อก  |

#### <u>ภาษา</u>

เลือกเมนู OSD หลายภาษา กด ▶ เข้าไปยังเมนูย่อย จากนั้นใช้ปุ่ม ▲ หรือ ▼ หรือ ◀ หรือ ▶ เพื่อเลือกภาษาที่คุณต้องการ กด "Enter″ เพื่อเสร็จสิ้นการเลือก

| 🕐 ภาษา    |             |         |            |
|-----------|-------------|---------|------------|
| English   | Nederlands  | Čeština | Türkçe     |
| Deutsch   | Norsk/Dansk | عربي    | فارسى      |
| Français  | Polski      | 繁體中文    | Vietnamese |
| Italiano  | Русский     | 简体中文    | Romanian   |
| Español   | Suomi       | 日本語     | Indonesian |
| Português | ελληνικά    | 한국어     |            |
| Svenska   | Magyar      | ไทย     | 🔦 ออก      |

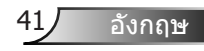

#### <u>การฉายภาพ</u>

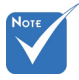

- เดสก์ทอปด้านหลัง แ ละเพดานด้านหลัง ใช้ กับหน้าจอที่แสงผ่านไ ด้ครึ่งหนึ่ง
- 🛯 🛋 การฉายด้านหน้า

นี่เป็นการเลือกมาตรฐาน ภาพถูกฉายลงบนหน้าจอโดยตรง

- ดั้งโด๊ะด้านหลัง
  - เมื่อเลือก ภาพจะปรากฏกลับด้าน
- เพดานด้านหน้า
  - เมื่อเลือก ภาพจะถูกพลิกกลับหัว
  - 🕢 🏸 เพดานด้านหลัง

เมื่อเลือก ภาพจะปรากฏกลับด้านในตำแหน่งที่พลิกกลับหัว

<u>ตำแหน่งเมนู</u>

เลือกดำแหน่งเมนูบนหน้าจอแสดงผล

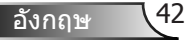

| <br>3      | К . К<br>К . Ц | >>>>>>>>>>>>>>>>>>>>>>>>>>>>>>>>>>>>>>> |   |     |   |
|------------|----------------|-----------------------------------------|---|-----|---|
|            | ດັ້ນ           | ല്പ                                     |   |     |   |
|            | การตั้งเ       | <b>ว่าเสียง</b>                         |   |     |   |
| ลำโพงภายใน |                |                                         |   | ปิด | ۲ |
| ปิดเสียง   |                |                                         |   | ปิด | • |
| ระดับเสียง |                |                                         |   | 5   | • |
|            |                |                                         | * | ออก |   |

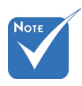

## <u> ลำโพงภายใน</u>

ตั้งค่า | การตั้งค่าเสียง

เลือก "เปิด" หรือ "ปิด" เพื่อเปิดหรือปิดลำโพงภายใน

- - เลือก "เปิด" เพื่อเปิดการปิดเสียง
  - 🕨 เลือก "ปิด″ เพื่อเลิกการปิดเสียง

#### <u>ระดับเสียง</u>

- 🕨 กด < เพื่อลดระดับเสียง
- ▶ กด ▶ เพื่อเพิ่มระดับเสียง

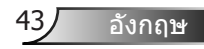

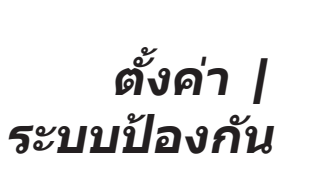

|                | x x<br>x x | >>>    |     |     |   |
|----------------|------------|--------|-----|-----|---|
|                | ດັ້ນ       | ല്പ    |     |     |   |
|                | ระบบข่     | 1องกัน |     |     |   |
| ระบบป้องกัน    |            |        |     | ปิด | × |
| ด้วดั้งเวลาระบ | บป้องกัน   |        |     |     | × |
| เปลี่ยนรหัสผ่า | 1          |        |     |     | × |
|                |            |        | ♠ . | อก  |   |

#### <u>ระบบป้องกัน</u>

- เปิด: เลือก "เปิด" เพื่อใช้การตรวจสอบด้านความปลอดภัย เมื่อเปิดโปรเจ็กเตอร์
- ปิด: เลือก "ปิด" เพื่อให้สามารถเปิดโปรเจ็กเตอร์ได้โดยไม่ต้องตรวจส อบรหัสผ่าน

#### <u>ตัวตั้งเวลาระบบป้องกัน</u>

สามารถเลือกพึงก์ชั่นเวลา (เดือน/วัน/ชั่วโมง) เพื่อตั้งค่าจำนวนชั่วโมงที่ส ามารถใช้โปรเจ็กเตอร์ เมื่อเวลานี้ผ่านไป คุณจะถูกขอให้ใส่รหัสผ่านของคุ ณอีกครั้ง

### <u>เปลี่ยนรหัสผ่าน</u>

- ครั้งแรก:
- 1. กด "→" เพื่อตั้งรหัสผ่าน
- 2. รหัสผ่านต้องมี 4 หลัก
- ▶ การเปลี่ยนรหัสผ่าน: (ถ้ารีโมทของคุณไม่มีปุ่มตัวเลข โปรดใช้ลูกศรขึ้น/ลง เพื่อเปลี่ยนตัวเล ขแต่ละตัวของรหัสผ่าน จากนั้นกดป้อนค่าเพื่อยืนยัน)
- 1. กด "→" เพื่อป้อนรหัสผ่านเดิม
- 3. ป้อนรหัสผ่านใหม่ (ความยาว 4 หลัก) โดยใช้ปุ่มตัวเลขบนรีโมท จากนั้นกด "→" เพื่อยืนยัน
- 4. ป้อนรหัสผ่านใหม่อีกครั้ง และกด "႕ " เพื่อยืนยัน
- ถ้าป้อนรหัสผ่านไม่ถูกต้อง 3 ครั้ง โปรเจ็กเตอร์จะปิดโดยอัตโนมัติ
- ถ้าคุณลืมรหัสผ่าน โปรดติดต่อสำนักงานในประเทศของคุณเพื่อขอคว ามช่วยเหลือ

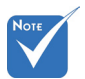

#### 

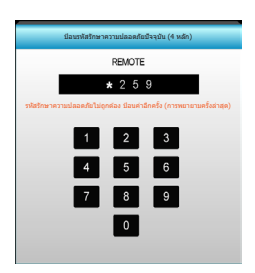

44

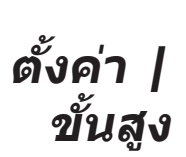

|             | ¥ ¥  | >>> |             |            |
|-------------|------|-----|-------------|------------|
|             | ດັ້ນ | ന്  |             |            |
|             | ข้ม  | ສູນ |             |            |
| โลโก้       |      |     | ค่าเริ่มดัน | i <b>}</b> |
| จับภาพโลโก้ |      |     |             | •          |
|             |      |     | 🕈 aan       | n          |

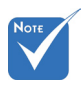

### <u>โลโก้</u>

ใช้ฟังก์ชั่นนี้เพื่อตั้งค่าหน้าจอเริ่มต้นที่ต้องการ หากมีการเปลี่ยนแปลง จะมีผลในครั้งถัดไปที่โปรเจ็กเตอร์เปิด

- ค่าเริ่มต้น: หน้าจอเริ่มต้นมาตรฐาน
- เป็นกลาง: โลโก้จะไม่แสดงบนหน้าจอเมื่อเปิดเครื่อง
- 🕨 ผู้ใช้: ใช้ภาพที่เก็บไว้จากฟังก์ชั่น "จับภาพโลโก้″

### <u>จับภาพโลโก้</u>

กด ▶ เพื่อจับภาพของรูปภาพที่แสดงอยู่บนหน้าจอในปัจจุบัน

เพื่อจับภาพโลโก้ ให้สำเร็จ ต้องแน่ใจ ว่าภาพบนหน้าจอไ ม่เกินความละเอียด ดั้งเดิมของโปรเจ็กเ ดอร์ (1080p: 1920 x 1080)

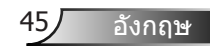

|          | $\mathbf{x}$  | ₹ <i>1</i> | ≯    |         |   |
|----------|---------------|------------|------|---------|---|
|          |               | ຕັງເ       | ลือก |         |   |
| ÷        | แหล่งสัญญาณ   | เข้า       |      |         | ۲ |
| <b>.</b> | ล็อคสัญญาณ    |            |      | ปิด     | ۲ |
| <₽       | พื้นที่สูง    |            |      | ปิด     | ۲ |
| 1        | ช่อนข้อมูล    |            |      | ปิด     | × |
| æ        | ล็อคปุ่ม      |            |      | ปิด     | ۲ |
|          | รูปแบบการทดส  | เอบ        |      | ไม่มี   | ۲ |
| ŝ        | ฟังก์ชั่น IR  |            |      | ทั้งหมด | ۲ |
|          | ทริกเกอร์ 12V |            |      | ปิด     | • |

<u>แหล่งสัญญาณเข้า</u>

ตัวเลือก

ใช้ดัวเลือกนี้เพื่อเปิดทำงาน / ปิดทำงานแหล่งสัญญาณอินพุต กด ► เพื่อเข้าไปยังเมนูย่อย และเลือกว่าคุณต้องการแหล่งสัญญาณไหน กด ``Enter″ เพื่อเสร็จสิ้นการเลือก โปรเจ็กเตอร์จะค้นหาเฉพาะอินพุตที่เปิดท ำงานเท่านั้น

### <u>ล็อคสัญญาณ</u>

- เปิด: โปรเจ็กเตอร์จะค้นหาเฉพาะการเชื่อมต่ออินพุตปัจจุบันเท่านั้น
- ปิด: โปรเจ็กเตอร์จะคันหาสัญญาณอื่น ถ้าสัญญาณเข้าปัจจุบันหายไป เรื่อง

## <u>พื้นที่สูง</u>

ี่ เมื่อ "เปิด″ ถูกเลือก พัดลมจะหมุนเร็วขึ้น คุณสมบัดินี้มีประโยชน์เมื่ออยู่ใน พื้นที่ที่มีระดับสูง ซึ่งมีอากาศเบาบาง

### <u>ซ่อนข้อมูล</u>

- เปิด: เลือก "เปิด" เพื่อซ่อนข้อความข้อมูล
- ปิด: เลือก "ปิด" เพื่อแสดงข้อความ "คันหา"

### <u>ล็อคปุ่ม</u>

เมื่อพึงก์ชั่นล็อกปุ่มกดเป็น "เปิด" ปุ่มกดจะถูกล็อก แต่โปรเจ็กเตอร์ก็ ยังสามารถทำงานได้ด้วยรีโมทคอนโทรล คุณสามารถใช้ปุ่มกดได้ใหม่ โดยเลือก "ปิด"

### <u>รูปแบบการทดสอบ</u>

แสดงรูปแบบทดสอบ มีกริด รูปแบบสีขาว และไม่มีรูปแบบ <u>พึงก์ชั่น IR</u>

 ทั้งหมด: เลือก "ทั้งหมด", โปรเจ็กเตอร์สามารถถูกสั่งการโดยรีโมทค อนโทรลจากดัวรับสัญญาณ IR ด้านหน้าหรือด้านบน

46

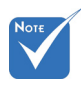

ไม่สามารถเลือก "ด้า นหน้า" และ "บน" ไ ด้ภายใต้ โหมดสแต นด์บาย

- ด้านหน้า: เลือก "ด้านหน้า", โปรเจ็กเตอร์สามารถถูกสั่งการโดยรีโมท คอนโทรลจากตัวรับสัญญาณ IR ด้านหน้า
- บน: เลือก "บน", โปรเจ็กเตอร์สามารถถูกสั่งการโดยรีโมทคอนโทรลจ ากตัวรับสัญญาณ IR ด้านบน
- ปิด: เลือก "ปิ๊ด", โปรเจ็กเตอร์สามารถถูกสั่งการโดยรีโมทคอนโทรล จากดัวรับสัญญาณ IR ด้านหน้าหรือด้านบน คุณสามารถใช้ปุ่มกดได้ โดยเลือก "ปิด"

#### <u>ทริกเกอร์ 12V</u>

- ปิด: เลือก "ปิด" เพื่อปิดใช้งานทริกเกอร์
- เปิด: เลือก "เปิด" เพื่อเปิดใช้งานทริกเกอร์
- 3D อัดโนมัติ: เมื่อ "3D อัตโนมัติ" เปิดทำงาน, โปรเจ็กเตอร์จะตรวจ จับโดยอัตโนมัติเมื่อภาพ 3D ถูกแสดง และจะเปิดใช้งานทริกเกอร์บน พอร์ดนี้

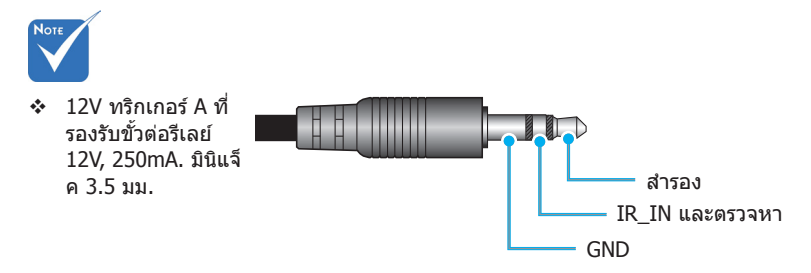

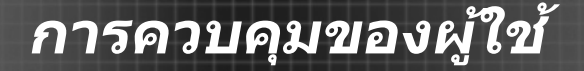

|   |                 | ¥ ¥      | ×    |             |      |
|---|-----------------|----------|------|-------------|------|
|   |                 | ຕັງເ     | ลือก |             |      |
|   | สีพื้นหลัง      |          |      | สีต         | จำ ▶ |
| Ŷ | การตั้งค่าหลอด  | ı        |      |             | ►    |
| Ľ | การตั้งค่า HDM  | II ลิงค์ |      |             | ►    |
|   | การตั้งค่าระยะไ | .กล      |      |             | ×    |
| ⊕ | ขั้นสูง         |          |      |             | •    |
| 0 | รีเช็ด          |          |      |             | •    |
|   |                 |          |      | <b>•</b> 20 | ก    |
|   |                 |          |      |             |      |

### <u>สีพื้นหลัง</u>

ตัวเลือก

ใช้คุณสมบัดินี้ เพื่อแสดงหน้าจอสี "สีดำ″, "สีแดง″, "สีน้าเงิน″, "สีเขียว″ หรือ "สีขาว″, เมื่อไม่มีสัญญาณใด ๆ

#### <u>รีเซ็ต</u>

- ปัจจุบัน: เลือก "ใช่" เพื่อคืนค่าพารามิเตอร์การแสดงผลบนเมนูนี้กลับไป ปเป็นการตั้งค่าเริ่มต้นจากโรงงาน
- ทั้งหมด: เลือก "ใช่" เพื่อคืนค่าพารามิเตอร์การแสดงผลบนเมนูทั้งหม ดกลับไปเป็นการดั้งค่าเริ่มต้นจากโรงงาน

|              | ж. ж.<br>ж. ж. | ×      |             |     |
|--------------|----------------|--------|-------------|-----|
|              | <b>ព័</b> រផ   | ลือก   |             |     |
|              | การตั้งค       | ่าหลอด |             |     |
| ชั่วโมงหลอด  |                |        |             | 0   |
| เดือนอายุหลอ | ด              |        | រោទ         | a ► |
| โหมดหลอด     |                |        | สว่า        | a 🕨 |
| ลบชั่วโมงหลอ | ดภาพ           |        |             | •   |
|              |                |        | <b>4</b> aa | ก   |

# ตัวเลือก | การตั้งค่าหลอด

### <u>ชั่วโมงหลอด</u>

แสดงเวลาในการฉายของหลอด

#### <u>เดือนอายุหลอด</u>

เลือกพึงก์ชั่นนี้เพื่อแสดง หรือช่อนข้อความเดือน เมื่อข้อความเปลี่ยนหลอ ดแสดงขึ้น

ข้อความจะปรากฏเป็นเวลา 30 ชั่วโมงก่อนถึงเวลาเปลี่ยนหลอดที่แนะนำ

#### <u>โหมดหลอด</u>

- 🕨 สว่าง: เลือก "สว่าง″ เพื่อเพิ่มความสว่าง
  - อีโค: เลือก "อีโค" เพื่อหรื่หลอดโปรเจ็กเตอร์ลง ซึ่งจะลดการสิ้นเปลือ งพลังงาน และยืดอายุการใช้งานหลอด
- ไดนามิก: เลือก "ไดนามิก" เพื่อหรี่กำลังไฟของหลอด ซึ่งจะขึ้นอยู่กับ ระดับความสว่างของเนื้อหา และปรับการใช้พลังงานของหลอดให้อยู่ร ะหว่าง 100% และ 30% อายุของหลอดไฟจะเพิ่มขึ้น

#### <u>ลบชั่วโมงหลอดภาพ</u>

รีเซ็ตตัวนับชั่วโมงการใช้งานหลอด หลังจากการเปลี่ยนหลอด

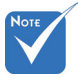

- ✤ เมื่ออุณหภูมิโดยรอ บสูงกว่า 40°C ในข ณะที่เครื่องทำงาน โปรเจ็กเตอร์จะสลับ ไปยังโหมดอีโคโดย อัดโนมัดิ
- "โหมดหลอด" สาม ารถถูกตั้งค่าได้อย่า งอิสระสำหรับ 2D แ ละ 3D

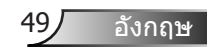

การตั้งค่า HDMI ลิงค์

| Ĩ                | * *  | ×    |         |
|------------------|------|------|---------|
|                  | ອັງເ | ลือก |         |
|                  | ข้   | ເສູນ |         |
| HDMI ลิงค์       |      |      | ปิด     |
| รวม TV           |      |      | ไม่ใช่  |
| ลิงค์เปิดเครื่อง |      |      | ร่วมกัน |
| ลิงค์ปิดเครื่อง  |      |      | ปิด     |
|                  |      |      | 🕈 aan   |

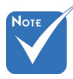

เมื่อโหมดสแตนด์บ ายเป็น <0.5W คุณ ลักษณะ HDMI ลิง ค์จะไม่ทำงาน

ฟังก์ชั่น HDMI ลิงค์

บางอย่างอาจไม่ทำ

งาน ขึ้นอย่กับการอ

อกแบบผลิตภัณฑ์ที่

เชื่อมต่ออย่ และคว

ามสอดคล้องกับมา

ตรฐาน HDMI CEC

#### การใช้ HDMI ลิงค์

ตัวเลือก |

- เมื่อคุณเชื่อมต่ออุปกรณ์ที่เข้ากันกับ HDMI CEC เข้ากับโปรเจ็กเตอร์ด้ว ยสายเคเบิล HDMI คุณสามารถควบคุมอุปกรณ์เหล่านั้นโดยเปิดเครื่อง หรือปิดเครื่องพร้อมกัน โดยใช้คุณสมบัติการควบคุม HDMI ลิงค์บน OSD ของโปรเจ็กเตอร์
- คุณสมบัตินี้ช่วยให้อุปกรณ์หนึ่งหรือหลายอุปกรณ์ในกลุ่ม เปิดเครื่อง หรือ ปิดเครื่อง ผ่านคุณสมบัติ HDMI ลิงค์
- ในการตั้งค่าทั่วไป เครื่องเล่น DVD ของคุณอาจเชื่อมต่ออยู่กับโปรเจ็กเตอ ร์ผ่านเครื่องขยายเสียง หรือระบบโฮมเธียเตอร์

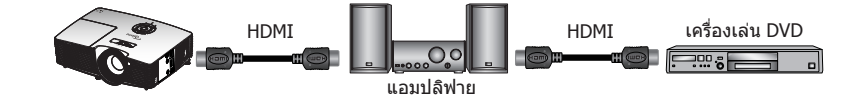

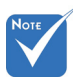

#### <u>HDMI ลิงค์</u>

เปิดทำงาน/ปิดทำงานฟังก์ชั่น HDMI ลิงค์ ดัวเลือก รวม TV, ลิงค์เปิดเครื่อง และลิงค์ปิดเครื่อง จะใช้ได้เมื่อการตั้งค่าถูกตั้งค่าเป็น เปิด เท่านั้น

#### <u>รวม TV</u>

ถ้าการดั้งค่าถูกดั้งค่าเป็น ``ใช่″ ทั้ง TV และโปรเจ็กเตอร์จะปิดพ ร้อมกันโดยอัดโนมัติ เพื่อป้องกันไม่ให้อุปกรณ์ทั้งคู่ปิดพร้อมกัน ให้ดั้งค่าการดั้งค่าเป็น ``ไม่ใช่″

#### <u>ลิงค์เปิดเครื่อง</u>

เปิด CEC ตามคำสั่ง

- ร่วมกัน: ทั้งโปรเจ็กเตอร์และอุปกรณ์ CEC จะเปิดเครื่องพร้อมกัน
- PJ -> Device: อุปกรณ์ CEC จะเปิดเครื่องเฉพาะหลังจากที่โปรเจ็กเด อร์เปิดเครื่องเท่านั้น
- Device -> PJ: โปรเจ็กเตอร์จะเปิดเครื่องเฉพาะหลังจากที่อุปกรณ์ CEC เปิดเครื่องเท่านั้น

### <u>ลิงค์ปิดเครื่อง</u>

ถ้าการดั้งค่าถูกดั้งค่าเป็น ``เปิด″ ทั้ง HDMI ลิงค์และโปรเจ็กเตอร์จะปิดพร้ อมกันโดยอัตโนมัติ ดั้งค่าเป็น ``ปิด″ ทั้ง HDMI ลิงค์และโปรเจ็กเตอร์จะไม่ ปิดพร้อมกันโดยอัตโนมัติ

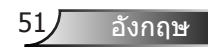

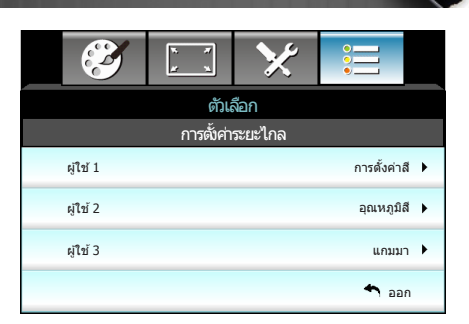

# ตัวเลือก | การตั้งค่าระยะไกล

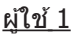

ค่าเริ่มต้นคือการตั้งค่าสี

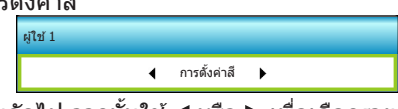

กด ▶ ไปยังเมนูถัดไป จากนั้นใช้ ◀ หรือ ▶ เพื่อเลือกรายการ "การตั้งค่าสึ″, "อุณหภูมิสึ″, "แกมมา″, "HDMI ลิงค์″, "รูปแบบการทดสอบ″ หรือ "ปิดเสียง AV″

### <u>ผู้ใช้ 2</u>

ค่าเริ่มต้นคืออุณหภูมิสี

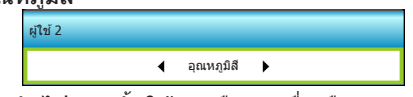

กด ▶ ไปยังเมนูถัดไป จากนั้นใช้ ◀ หรือ ▶ เพื่อเลือกรายการ ``การตั้งค่าสี″, ``อุณหภูมิสี″, ``แกมมา″, ``HDMI ลิงค์″, ``รูปแบบการทดสอบ″ หรือ ``ปิดเสียง AV″

#### <u>ผู้ใช้ 3</u>

ค่าเริ่มต้นคือแกม<u>มา</u>

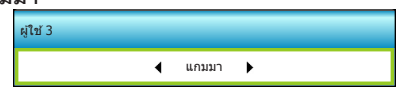

กด ▶ ไปยังเมนูถัดไป จากนั้นใช้ ◀ หรือ ▶ เพื่อเลือกรายการ ``การดั้งค่าสี″, ``อุณหภูมิสี″, ``แกมมา″, ``HDMI ลิงค์″, ``รูปแบบการทดสอบ″ หรือ ``ปิดเสียง AV″

|                 | х. <i>7</i><br><u>и</u> х. | ×    |            |   |
|-----------------|----------------------------|------|------------|---|
|                 | ព័ារ                       | ลือก |            |   |
|                 | ข้ม                        | ສຸນ  |            |   |
| ระบบเปิดเครื่อง | ด่วน                       |      | เปิด       | • |
| ปิดอัดโนมัดิ (น | าที)                       |      | 30         | • |
| ดัวดั้งเวลาสลีป | (นาที)                     |      | 00         | • |
| โหมดพลังงาน     | (สแดนด์บาย)                |      | ใช้งานอยู่ | • |
|                 |                            |      | 🕈 aar      | ı |

# ตัวเลือก | ขั้นสูง

### <u>ระบบเปิดเครื่องด่วน</u>

เลือก "เปิด"เพื่อเปิดใช้งานโหมดเปิดเครื่องด่วน โปรเจ็กเตอร์จะเปิดอัตโน มัติ เมื่อไฟ AC เข้า โดยไม่ต้องกดปุ่ม " **也**" บนปุ่มกดโปรเจ็กเตอร์หรือบน รีโมทคอนโทรล

### <u>ปิดอัตโนมัติ (นาที)</u>

ดั้งค่าช่วงเวลาการนับถอยหลัง ดัวดั้งเวลานับถอยหลังจะเริ่มขึ้น เมื่อไม่มี สัญญาณถูกส่งไปยังโปรเจ็กเตอร์ โปรเจ็กเตอร์จะปิดเครื่องโดยอัตโนมัดิ เมื่อการนับถอยหลังเสร็จสิ้น (ในหน่วยนาที)

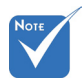

✤ ค่าของตัวตั้งเวลาปี ดจะถูกรีเซ็ตเป็นศูน ย์ หลังจากที่โปรเจ็ กเตอร์ปิด

### <u>ตัวตั้งเวลาสลีป (นาที)</u>

ตั้งค่าช่วงเวลาการนับถอยหลัง ดัวดั้งเวลานับถอยหลังจะเริ่มทำงาน โดยที่มีหรือไม่มีสัญญาณส่งไปยังโปรเจ็กเตอร์ โปรเจ็กเตอร์จะปิดเครื่องโ ดยอัตโนมัติ เมื่อการนับถอยหลังเสร็จสิ้น (ในหน่วยนาที)

<u>โหมดพลังงาน (สแตนด์บาย)</u>

- ▶ อีโค: เลือก "อีโค″ เพื่อประหยัดการสิ้นเปลืองพลังงาน < 0.5W</p>
- ใช้งานอยู่: เลือก "ใช้งานอยู่" เพื่อกลับไปยังสแตนด์บายปกติ

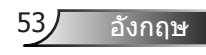

## การแก้ไขปัญหา

ถ้าคุณมีปัญหากับโปรเจ็กเตอร์ของคุณ โปรดดูข้อมูลต่อไปนี้ ถ้าปัญหายังคงมีอยู่ โปรดดิดต่อร้านค้าปลีก หรือศูนย์บริการในประเท ศของคุณ

## ป้ญหาเกี่ยวกับภาพ

#### ใม่มีภาพปรากฏบนหน้าจอ

- ดรวจดูให้แน่ใจว่าสายเคเบิล และการเชื่อมต่อทั้งหมดถูกต้อง และเชื่อ มต่อไว้อย่างแน่นหนาตามที่อธิบายไว้ในส่วน "การติดตั้ง"
- ตรวจดูให้แน่ใจว่าขาของขั้วต่อไม่งอ หรือหัก
- ▶ ตรวจส<sup>้</sup>อบว่าหลอดไฟที่ฉายได้รับการติดตั้งอย่างแน่นหนา โปรดดูที่ส่วน "การเปลี่ยนหลอดไฟ"
- ตรวจดูให้แน่ใจว่าคุณแกะฝาปิดเลนส์ออก และเปิดเครื่องโปรเจ็กเตอ ร์แล้ว
- ตรวจสอบให้แน่ใจว่าไม่ได้เปิดคุณสมบัติ "ปิดเสียง AV"

#### ? ภาพไม่ได้โฟกัส

- ตรวจดูให้แน่ใจว่าฝาปิดเลนส์เปิดอยู่
- ปรับแห้วนโฟกัสที่เลนส์ของโปรเจ็กเตอร์
- ดรวจดูให้แน่ใจว่าหน้าจอการฉายอยู่ระหว่างระยะทางที่ต้องการจากโป รเจ็กเตอร์ (ดูหน้า 21-22)

## 🕜 ภาพถูกยืดออกเมื่อแสดงภาพยนตร์ DVD 16:9

- เมื่อคุณเล่น DVD จอกว้าง หรือ DVD 16:9 โปรเจ็กเตอร์จะแสดงภาพ ที่ดีที่สุดในรูปแบบ 16:9 ที่ด้านของโปรเจ็กเตอร์
- ▶ ถ้าคุณเล่นภาพยนตร์ DVD รูปแบบ LBX โปรดเปลี่ยนรูปแบบเป็น LBX ใน OSD ของโปรเจ็กเตอร์
- ถ้าคุณเล่นภาพยนตร์ DVD ที่มีรูปแบบ 4:3 โปรดเปลี่ยนรูปแบบเป็น
   4:3 ใน OSD ของโปรเจ็กเตอร์
- ถ้าภาพยังคงถูกยืดอยู่ คุณจำเป็นต้องปรับอัตราส่วนภาพ โดยปฏิบัติดังนี้:
- โปรดตั้งค่ารูปแบบการแสดงผลเป็นชนิดอัตราส่วนภาพ 16:9 (กว้าง) บนเครื่องเล่น DVD ของคุณ

## 😰 ภาพเล็กเกินไป หรือใหญ่เกินไป

- ปรับปุ่มชูมที่ส่วนบนของโปรเจ็กเตอร์
- เลื่อนเครื่องโปรเจ็กเตอร์ให้ใกล้หรือห่างจากจอภาพ
- กดปุ่ม "Menu" บนแผงควบคุมโปรเจ็กเดอร์, ไปที่ "การแสดงผล-->รูปแบบ" ลองการตั้งค่าต่าง ๆ

อังกฤษ

54

#### ? ภาพมีด้านที่เอียง:

- ถ้าเป็นไปได้ ทำการปรับตำแหน่งวางของโปรเจ็กเตอร์ให้อยู่ตรงกลาง ของหน้าจอ และตำกว่าส่วนล่างของหน้าจอ
- ▶ ใช้ "การแสดงผล-->แก้ภาพบิดเบี้ยวแนวตั้ง" จาก OSD เพื่อทำการปรับแต่ง

#### ? ภาพกลับด้าน

▶ เลือก "ตั้งค่า-->การฉายภาพ″ จาก OSD และปรับทิศทางการฉายภาพ

#### ี ภาพช้อนและเบลอ

▶ กดปุ่ม "รูปแบบ 3D" และสลับไปยัง "ปิด" เพื่อหลีกเลี่ยงภาพ 2D ปกติไม่ให้เป็นภาพซ้อนและเบลอ

### 김 รูปแบบสองภาพ, เคียงข้างกัน

 กดปุ่ม "รูปแบบ 3D" และสลับไปยัง "SBS" สำหรับสัญญาณอินพุดที่เ ป็น HDMI 1.3 2D 1080i เคียงข้างกัน

## 🖓 ภาพไม่แสดงแบบ 3D

- ดรวจสอบว่าแบตเตอรี่ของแว่น 3D หมดหรือไม่
- ตรวจสอบว่าแว่น 3D เปิดอยู่หรือไม่
- ▶ เมื่อสัญญาณเข้าเป็น HDMI 1.3 2D (1080i เคียงข้างกัน ครึ่งหนึ่ง) ให้กดปุ่ม "รูปแบบ 3D" และสลับไปยัง "SBS"

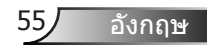

## ปัญหาอื่น ๆ

## 😰 โปรเจ็กเตอร์หยุดตอบสนองต่อปุ่มควบคุมทั้งหมด

ถ้าเป็นไปได้ ให้ปิดโปรเจ็กเตอร์ จากนั้นถอดสายเพาเวอร์ และรอเป็นเวลาอย่างน้อย 20 วินาทีก่อนที่จะเชื่อมต่อเพาเวอร์อีกครั้ง

## </u> หลอดไหม้ หรือส่งเสียงดัง

▶ เมื่อสิ้นสุดอายุหลอด หลอดจะไหม้และอาจส่งเสียงดังเปาะ หากเกิดเหตุการณ์นี้ โปรเจ็กเตอร์จะเปิดไม่ได้จนกว่าจะเปลี่ยน ชุดหลอด ในการเปลี่ยนหลอดไฟ ให้ปฏิบัติตามขั้นตอนในส่วน "การเปลี่ยนหลอดไฟ"

## ปัญหาเกี่ยวกับรีโมทคอนโทรล

## 😰 ถ้ารีโมทคอนโทรลไม่ทำงาน

- ตรวจสอบมุมการทำงานของรีโมทคอนโทรลให้อยู่ภายในขอบเขต ±15° ทั้งแนวนอนและแนวดั้งจากตัวรับสัญญาณ IR บนโปรเจ็กเดอร์
- ดรวจดูให้แน่ใจว่าไม่มีอะไรขวางกั้นระหว่างรีโมทคอนโทรลและโปรเจ็ กเตอร์ ย้ายไปในระยะ 6 ม. (20 ฟุต) จากโปรเจ็กเตอร์
- ตรวจดูให้แน่ใจว่าใส่แบตเตอรื่อย่างถูกต้อง
- เปลี่ยนแบตเตอรี่ถ้าแบตเตอรี่หมด

## ข้อความแสงไฟ LED

| ข้อความ                            | ل 🔿<br>LED เปิดเครื่อง/<br>สแดนด์บาย | ื่∦ ()<br>LED อุณหภูมิ | ั∰่ ⊖<br>LED หลอด |
|------------------------------------|--------------------------------------|------------------------|-------------------|
|                                    | (สีเขียว/สีเหลือง)                   | (สีแดง)                | (สีแดง)           |
| สถานะสแตนด์บาย<br>(ต่อสายเพาเวอร์) | สีเหลือง                             | 0                      | 0                 |
| เปิดเครื่อง (อุ่นเครื่อง)          | สีเขียว<br>กะพริบ                    | 0                      | 0                 |
| หลอดดิด                            | สีเขียว                              | 0                      | 0                 |
| ปิด (ทำให้เย็น)                    | สีเขียว<br>กะพริบ                    | 0                      | 0                 |
| ผิดพลาด (อุณหภูมิเกิน)             | สีเหลือง<br>กะพริบ                   | *                      | 0                 |
| ผิดพลาด<br>(พัดลมไม่ทำงาน)         | สีเหลือง<br>กะพริบ                   | กะพริบ                 |                   |
| ผิดพลาด (หลอดเสีย)                 | สีเหลือง<br>กะพริบ                   |                        |                   |

\* LED เปิดเครือง/สแตนด์บายติด เมือ OSD ปรากฏขึ้น, ดับ เมือ OSD หายไป

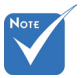

แสงต่อเนื่อง ⇔ -)
 ไม่มีแสง ⇔ ○

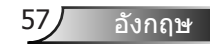

## ข้อความบนหน้าจอ

#### ✤ ปิดเครื่อง:

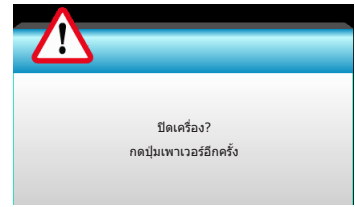

#### 🔹 เดือนหลอด:

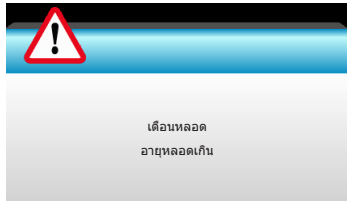

#### 🔅 เดือนอุณหภูมิ:

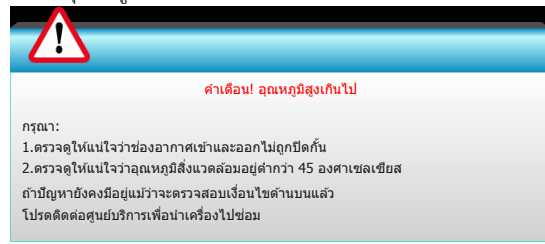

#### พัดลมไม่ทำงาน:

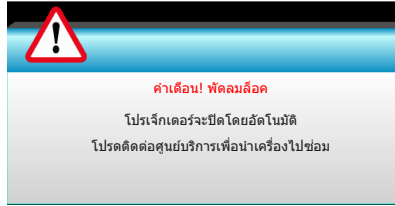

### อยู่นอกช่วงที่แสดงภาพ:

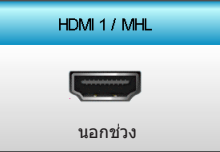

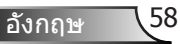

# การเปลี่ยนหลอด

โปรเจ็กเตอร์ตรวจจับอายุหลอดโดยอัตโนมัติ เมื่ออายุหลอดไฟใกล้จะหมด คุณจะได้รับข้อความแจ้งเดือน

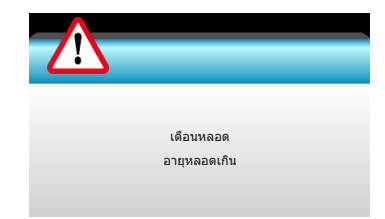

เมื่อคุณเห็นข้อความนี้ โปรดติดต่อตัวแทนจำหน่ายหรือศูนย์บริการในประเทศข องคุณเพื่อเปลี่ยนหลอดโดยเร็วที่สุดเท่าที่จะเป็นไปได้ ต้องแน่ใจว่าโปรเจ็กเต อร์เย็นลงเป็นเวลาอย่างน้อย 30 นาทีก่อนที่จะเปลี่ยนหลอดไฟ

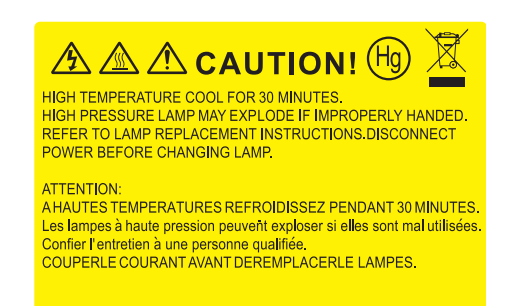

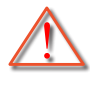

คำเดือน: หากติดตั้งบนเพดาน โปรดใช้ความระมัดระวังเมื่อเปิดแผง สำหรับเปลี่ยนหลอด แนะนำว่าให้สวมแว่นตาเพื่อความปลอดภัยถ้าจ ะเปลี่ยนหลอดเมื่อติดตั้งบนเพดาน "ต้องใช้ความระมัดระวังเพื่อป้อง กันไม่ให้ชิ้นส่วนที่หลวมหล่นออกมาจากโปรเจ็กเตอร์"

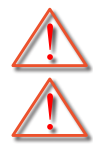

คำเดือน: ช่องใส่หลอดร้อน! ปล่อยให้เย็นลงก่อนที่จะเปลี่ยนหลอด!

คำเดือน: เพื่อลดความเสี่ยงของการบาดเจ็บต่อร่างกาย อย่าทำชุดห ลอดหล่นหรือจับหลอดไฟ หลอดอาจแตกและทำให้เกิดการบาดเจ็บ ได้ถ้าทำหล่น

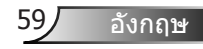

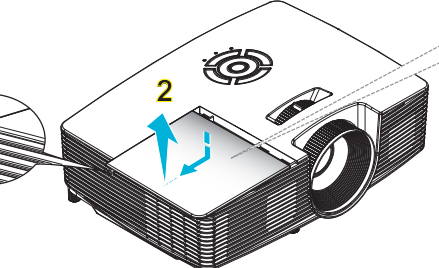

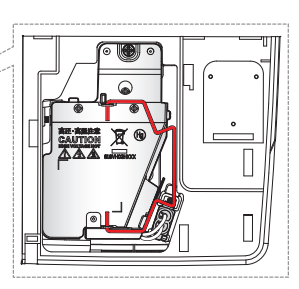

- ไม่สามารถถอดสกรูบน ฝาครอบหลอดและตัว หลอดได้
- ไม่สามารถเปิดโปรเจ็ก เตอร์ได้ ถ้าไม่ได้ใส่ฝา ครอบหลอดกลับเข้าไ ปในโปรเจ็กเตอร์
- อย่าสัมผัสบริเวณกระจ กของหลอดไฟ น้ำมัน ทามือสามารถทำให้ห ลอดไฟแตกได้ ใช้ผ้า แห้งในการทำคูวามสะ อาดชุดหลอดถ้าสัมผัส ถูกโดยไม่ดั้งใจ

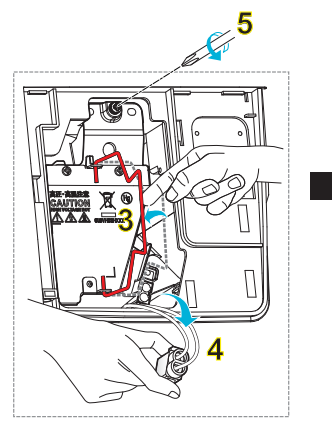

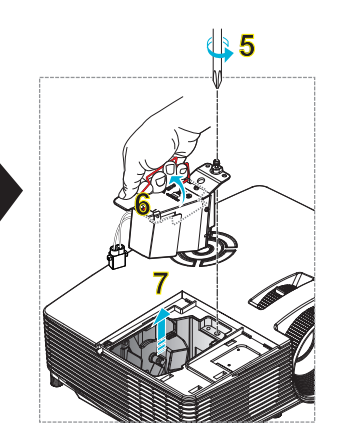

## ขั้นตอนการเปลี่ยนหลอด:

- ปิดการจ่ายไฟไปยังโปรเจ็กเตอร์โดยกดปุ่ม "O" บนรีโมทคอนโทรลหรือ "U" บนปุ่มกดของโปรเจ็กเตอร์
- 2. ปล่อยให้โปรเจ็กเตอร์เย็นลงอย่างน้อย 30 นาที
- 3. ถอดสายเพาเวอร์ออก
- 4. ไขสกรูบนฝาปิดออก <mark>1</mark>
- 5. ดันขึ้น และเอาฝาออก <mark>2</mark>
- 6. ยกที่จับหลอดขึ้น <mark>3</mark>
- 7. กดทั้งสองข้าง จากนั้นยกขึ้นและถอดสายไฟของหลอด 4
- 8. คลายสกรูหนึ่งตัวบนชุดหลอดออก 5

```
    ยกที่จับหลอดขึ้น 6 และนำชุดหลอดออกอย่างช้า ๆ ด้วยความระมัดระวัง 7
```

```
้ในการใส่ชุดหลอดกลับคืน ให้ทำขั้นตอนก่อนหน้าในลำดับย้อนกลับ
```

```
10. เปิดเครื่องโปรเจ็กเตอร์และรีเซ็ตตัวจับเวลาหลอดไฟ
```

```
ลบชั่วโมงหลอดภาพ: (i) กด "เมนู″ → (ii) เลือก "ตัวเลือก″ → (iii) เลือก
"การตั้งค่าหลอด″ → (iv) เลือก "ลบชั่วโมงหลอดภาพ″ →
(v) เลือก "ใช่″
```

## การติดตั้งและการทำความสะอาดแผ่นก รองฝุ่น

## การติดตั้งแผ่นกรองฝุ่น

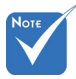

จำเป็นต้องใช้แผ่นกร องฝุ่น/มีมาให้ในบาง ภูมิภาคที่เห็นว่ามีฝุ่น มาก

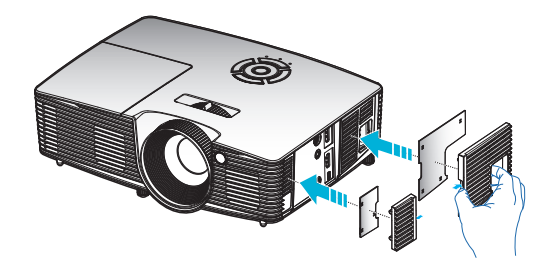

## การทำความสะอาดแผ่นกรองฝุ่น

เราแนะนำให้ทำความสะอาดแผ่นกรองฝุ่นทุกสามเดือน ทำความสะ อาดบ่อยขึ้นถ้าใช้โปรเจ็กเตอร์ในสภาพแวดล้อมที่มีฝุ่นมาก

ขั้นตอน:

- ปิดการจ่ายไฟไปยังโปรเจ็กเตอร์โดยกดปุ่ม "O" บนรีโมทคอนโทรลหรือ "U" บนปุ่มกดของโปรเจ็กเตอร์
- 2. ถอดสายเพาเวอร์ออก
- 3. นำแผ่นกรองฝุ่นออกอย่างช้า ๆ และระมัดระวัง
- 4. ทำความสะอาดหรือเปลี่ยนแผ่นกรองฝุ่น
- 5. ในการติดตั้งแผ่นกรองฝุ่น ให้ทำขั้นตอนก่อนหน้ากลับกัน

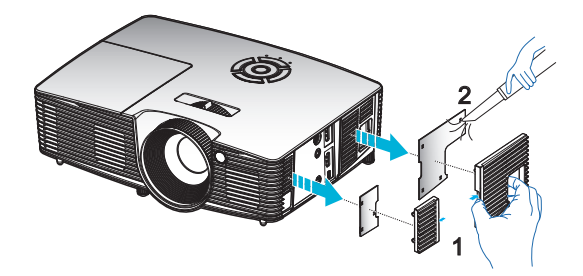

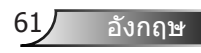

# โหมดที่ใช้ร่วมกันได้

## เข้ากันได้กับ HDMI/DVI-D

|                                                                                                    | ดิจิตอล                                                                                                    |                                                                                                    |
|----------------------------------------------------------------------------------------------------|----------------------------------------------------------------------------------------------------|----------------------------------------------------------------------------------------------------|
| B0/ไทม์มิ่งที่สร้างขึ้น                                                                                                    | B0/ไทม์มิ่งมาตรฐาน                                                                                                    | B0/ไทม์มิ่งอย่างละเอียด:                                                                              |
| 720 x 400 @ 70Hz<br>640 x 480 @ 60Hz<br>640 x 480 @ 67Hz<br>640 x 480 @ 72Hz<br>640 x 480 @ 72Hz<br>640 x 480 @ 75Hz<br>800 x 600 @ 56Hz<br>800 x 600 @ 72Hz<br>800 x 600 @ 72Hz<br>832 x 624 @ 75Hz<br>1024 x 768 @ 60Hz<br>1024 x 768 @ 70Hz<br>1024 x 768 @ 75Hz<br>1280 x 1024 @ 75Hz<br>1152 x 870 @ 75Hz | 1280 x 720 @ 60Hz<br>1280 x 800 @ 60Hz<br>1280 x1024 @ 60Hz<br>1400 x 1050 @ 60Hz<br>1400 x 1200 @ 60Hz<br>1440 x 900 @ 60Hz<br>1280 x 720 @ 120Hz<br>1024 x 768 @ 120Hz | ไทม์มิ่งที่แท้จริง:<br>XGA: 1024 x 768 @ 60Hz<br>WXGA: 1280 x 800 @ 60Hz<br>1080P: 1920 x 1080 @ 60Hz |
| B1/โหมดวิดีโอ                                                                                                    | B1/<br>ไทม์มิ่งอย่างละเอียด:                                                                                                    |                                                                                                    |
| 640 x 480p @ 60Hz<br>720 x 480p @ 60Hz<br>1280 x 720p @ 60Hz<br>1920 x 1080i @ 60Hz<br>720(1440) x 480i @ 60Hz<br>720(1440) x 480i @ 60Hz<br>720 x 576p @ 50Hz<br>1280 x 720p @ 50Hz<br>1920 x 1080i @ 50Hz<br>720(1440) x 576i @ 50Hz<br>1920 x 1080p @ 50Hz<br>1920 x 1080p @ 24Hz<br>1920 x 1080p @ 30Hz    | 720 x 480p @ 60Hz<br>1280 x 720p @ 60Hz<br>1366 x 768 @ 60Hz<br>1920 x 1080i @ 50Hz<br>1920 x 1080p @ 60Hz                                                               |                                                                                                    |

| ความเข้ากันได้ของวิดีโออินพุต 3 | 3D |
|---------------------------------|----|
|---------------------------------|----|

| ความละเอียดอิ<br>นพุต  | ไทม์มิ่งอืนพุด       |                      |                                             |
|------------------------|----------------------|----------------------|---------------------------------------------|
| อินพุด HDMI<br>1.4a 3D | 1280 x 720p @ 50Hz   | บนและล่าง            |                                             |
|                        | 1280 x 720p @ 60Hz   | บนและล่าง            |                                             |
|                        | 1280 x 720p @ 50Hz   | เฟรมแพคกิ้ง          |                                             |
|                        | 1280 x 720p @ 60Hz   | เฟรมแพคกิ้ง          |                                             |
|                        | 1920 x 1080i @ 50 Hz | เคียงข้างกัน (ครึ่ง) |                                             |
|                        | 1920 x 1080i @ 60 Hz | เคียงข้างกัน (ครึ่ง) |                                             |
|                        | 1920 x 1080p @ 24 Hz | บนและล่าง            |                                             |
|                        | 1920 x 1080p @ 24 Hz | เฟรมแพคกิ้ง          |                                             |
| เนื้อหา 3D HDMI<br>1.3 | 1920 x 1080i @ 50Hz  | เคียงข้างกัน (ครึ่ง) | ในขณะที่รูปแบบ 3D เป็น<br>"SBS"             |
|                        | 1920 x 1080i @ 60Hz  |                      |                                             |
|                        | 1280 x 720p @ 50Hz   |                      |                                             |
|                        | 1280 x 720p @ 60Hz   |                      |                                             |
|                        | 1920 x 1080i @ 50Hz  | บนและล่าง            | ในขณะที่รูปแบบ 3D เป็น<br>"บนและล่าง"       |
|                        | 1920 x 1080i @ 60Hz  |                      |                                             |
|                        | 1280 x 720p @ 50Hz   |                      |                                             |
|                        | 1280 x 720p @ 60Hz   |                      |                                             |
|                        | 480i                 | HQFS                 | ในขณะที่รูปแบบ 3D เป็น<br>"เฟรมชีเควนเชียล″ |

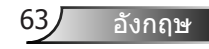

# การติดตั้งโดยยึดกับเพดาน

- 1. เพื่อป้องกันความเสียหายต่อโปรเจ็กเตอร์ของคณ โปรดใช้ชุดยึดเพดาน Optoma
- 2. ถ้าคุณต้องการใช้ชุดติดตั้งบนเพดานของบริษัทอื่น โปรดตรวจดูให้ แน่ใจว่าสกรูที่ใช้ยึ่ดกับโปรเจ็กเตอร์ มีคุณสมบัติตรงตามข้อมูลจ้ำเ พาะต่อไปนี้:
  - ชนิดสกร: M4\*3
  - ความยาวสกรูต่ำสุด: 10มม.

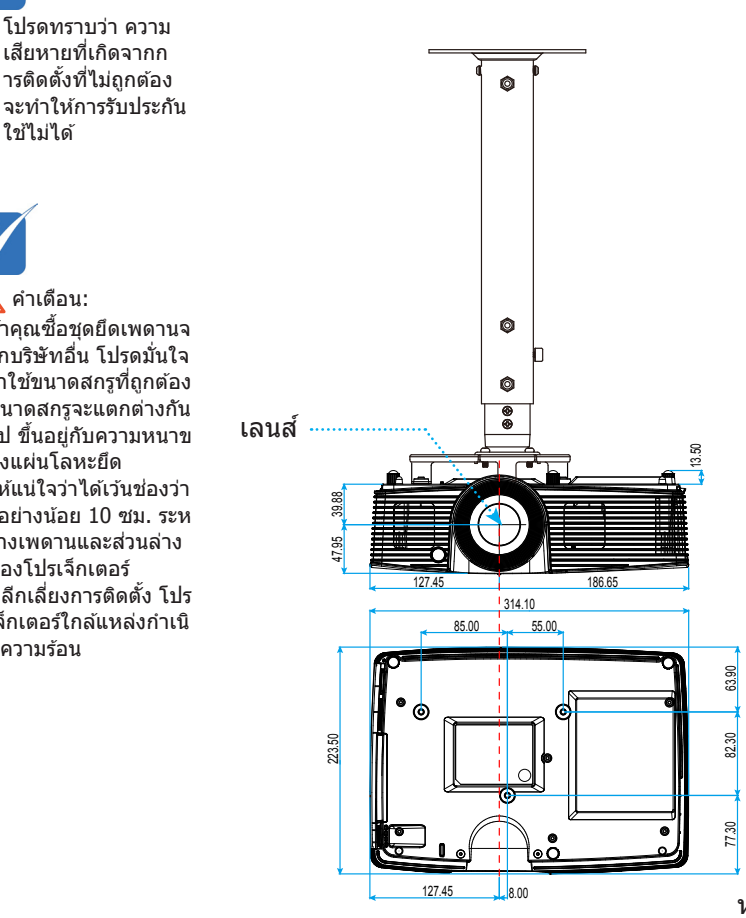

คำเตือน:

- 1. ถ้าคุณซื้อชุดยึดเพดานจ ากบริษัทอื่น โปรดมั่นใจ ว่าใช้ขนาดสกรที่ถกต้อง ขนาดสกรูจะแตกต่างกัน ไป ขึ้นอย่กับความหนาข องแผ่นโล้หะยึด
- 2. ให้แน่ใจว่าได้เว้นช่องว่า งอย่างน้อย 10 ซม. ระห ว่างเพดานและส่วนล่าง ของโปรเจ็กเตอร์
- 3. หลีกเลี่ยงการติดตั้ง โปร เจ็กเตอร์ใกล้แหล่งกำเนิ ดความร้อน

64

หน่วย: มม.

อังกถษ

## สำนักงานทั่วโลกของ Optoma

สำหรับการบริการและสนับสนุน โปรดติดต่อสำนักงานในประเทศของคุณ

### สหรัฐอเมริกา

3178 Laurelview Ct. Fremont, CA 94538, USA www.optomausa.com

- € 888-289-6786
  € 510-897-8601
- services@optoma.com

#### แคนาดา

3178 Laurelview Ct. Fremont, CA 94538, USA www.optomausa.com

- 888-289-6786
- 510-897-8601
- services@optoma.com

## ละตินอเมริกา

3178 Laurelview Ct. Fremont, CA 94538, USA www.optomausa.com () 888-289-6786
() 510-897-8601

services@optoma.com

## ยุโรป

42 Caxton Way, The Watford Business Park Watford, Hertfordshire, WD18 8QZ, UK (1923 691 800 www.optoma.eu (1923 691 888) หมายเลขโทรศัพท์ฝ่ายบริการ : (1923 691 888) รervice@tsc-europe.com +44 (0)1923 691865

## **Benelux BV**

Randstad 22-123 1316 BW Almere เนเธอร์แลนด์ www.optoma.nl 

## ฝรั่งเศส

### สเปน

C/ José Hierro,36 Of. 1C 28522 Rivas VaciaMadrid, สเปน 65

อังกถษ

### เยอรมัน

Wiesenstrasse 21 W D40549 Düsseldorf, เยอรมัน

### สแกนดิเนเวีย

Lerpeveien 25 3040 Drammen นอร์เวย์

ตู้ ป.ณ. 9515 3038 Drammen นอร์เวย์

### เกาหลี

WOOMI TECH.CO.,LTD. 4F,Minu Bldg.33-14, Kangnam-Ku, seoul,135-815, KOREA

**(** +49 (0) 211 506 6670 **i** +49 (0) 211 506 66799 **i** info@optoma.de

| ( | +47 32 98 89 90 |
|---|-----------------|
|   | +47 32 98 89 99 |
|   | info@optoma.no  |

| ( | +82+2+34430004 |
|---|----------------|
| E | +82+2+34430005 |

## ญี่ปุ่น

東京都足立区綾瀬3-25-18 株式会社オーエス コンタクトセンター:0120-380-495

info@os-worldwide.com www.os-worldwide.com

### ไต้หวัน

12F., No.213, Sec. 3, Beixin Rd., Xindian Dist., New Taipei City 231, Taiwan, R.O.C. www.optoma.com.tw **(** +886-2-8911-8600
 **(** +886-2-8911-6550
 **(** services@optoma.com.tw) asia.optoma.com

### ฮ่องกง

Unit A, 27/F Dragon Centre, 79 Wing Hong Street, Cheung Sha Wan, Kowloon, ฮ่องกง

€ +852-2396-8968
 ☐ +852-2370-1222
 www.optoma.com.hk

### จีน

5F, No. 1205, Kaixuan Rd., Changning District Shanghai, 200052, จีน () +86-21-62947376 +86-21-62947375 www.optoma.com.cn

อังกฤษ 66

# ประกาศเกี่ยวกับระเบียบ & ความปลอดภัย

ภาคผนวกนี้แสดงข้อสังเกตทั่วไปของโปรเจ็กเตอร์ของคุณ ประกาศ FCC

อุปกรณ์นี้ได้รับการทดสอบ และพบว่าสอดคล้องกับขีดจำกัดสำหรับอุปกรณ์ดิจิตอลคลา ส B ส่วนที่ 15 ของกฎ FCC ข้อจำกัดเหล่านี้ได้รับการออกแบบมาเพื่อให้การป้องกันที่เ หมาะสมต่อการรบกวนที่เป็นอันตรายต่อการติดตั้งสำหรับที่อยู่อาศัย อุปกรณ์นี้สร้าง ใช้ และสามารถแผ่พลังงานความถี่คลื่นวิทยุ และถ้าไม่ได้รับการติดตั้งและใช้อย่างสอดคล้อ งกับขั้นตอนที่ระบุ อาจก่อให้เกิดอันตรายต่อการสื่อสารทางวิทยุ

อย่างไรก็ตาม ไม่รับประกันว่าจะไม่เกิดการรบกวนขึ้นในการดิดตั้งนั้น ๆ ถ้าอุปกรณ์นี้เป็น สาเหตุให้เกิดการรบกวนที่เป็นอันตรายต่อการรับคลื่นวิทยุหรือโทรทัศน์ ซึ่งสามารถระบุไ ด้โดยการปิดและเปิดอุปกรณ์ ผู้ใช้ควรพยายามแก้ไขการรบกวนโดยการดำเนินการด้วยวิ ธีการอย่างใดอย่างหนึ่ง หรือหลายอย่างดังนี้:

- ✤ เปลี่ยนดำแหน่งใหม่หรือย้ายเสาอากาศรับสัญญาณ
- เพิ่มระยะห่างระหว่างอุปกรณ์และเครื่องรับ
- เชื่อมต่ออุปกรณ์ลงในเด้าเสียบในวงจรที่แตกต่างจากที่ใช้เชื่อมต่อกับเครื่องรับสัญ ญาณ

#### <u>ข้อสังเกต: สายเคเบิลที่มีฉนวนหุ้ม</u>

การเชื่อมต่อทั้งหมดไปยังอุปกรณ์คอมพิวเตอร์อื่น ต้องทำโดยใช้สายเคเบิลที่มีฉนวนหุ้ม เพื่อรักษาความสอดคล้องกับกฎข้อบังคับ FCC

#### <u>ข้อควรระวัง</u>

การเปลี่ยนแปลง หรือดัดแปลงใด ๆ ที่ไม่ได้รับการรับรองอย่างขัดแจ้งจากผู้ผลิต อาจทำให้สิทธิ์ในการใข้อุปกรณ์นี้ของผู้ใข้ ซึ่งได้รับจากคณะกรรมการการสื่อสารแห่งช าดิถือเป็นโมฆะ

### <u>เงื่อนไขการทำงาน</u>

อุปกรณ์นี้สอดคล้องกับส่วนที่ 15 ของกฎ FCC การทำงานต้องเป็นไปตามเงื่อนไขสองอ ย่างดังนี้:

- 1. อุปกรณ์นี้ต้องไม่ก่อให้เกิดการรบกวนที่เป็นอันตราย และ
- อุปกรณ์นี้ต้องทนต่อการรบกวนใด ๆ ที่ได้รับ รวมทั้งการรบกวนที่อาจก่อให้เกิดการ ทำงานที่ไม่พึงประสงค์

### <u>ข้อสังเกต: ผู้ใช้ในประเทศแคนาดา</u>

อุปกรณ์ดิจิตอลคลาส B นี้ สอดคล้องกับมาตรฐาน ICES-003 ของแคนาดา

#### Remarque à l'intention des utilisateurs canadiens

Cet appareil numerique de la classe  ${\sf B}$  est conforme a la norme NMB-003 du Canada.

อังกถษ

## การประกาศความสอดคล้องสำหรับประเทศก ลุ่ม EU

- ข้อกำหนด EMC ที่ 2004/108/EEC (รวมทั้งการแก้ไข)
- ข้อกำหนดแรงดันไฟฟ้าต่ำ 2006/95/EC
- ข้อกำหนด R & TTE ที่ 1999/5/EC (ถ้าผลิตภัณฑ์มีฟังก์ชั่น RF)

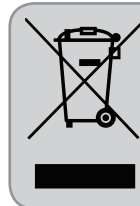

### ขั้นตอนการทิ้งผลิตภัณฑ์

ห้ามทิ้งอุปกรณ์อิเล็กทรอนิกส์นี้ลงในถังขยะเมื่อเลิ กใช้แล้ว เพื่อลดมลพิษที่จะเกิดให้เหลือน้อยที่สุด และเพื่อปกป้องสิ่งแวดล้อมของโลกอย่างเหมาะสมที่สุด โปรดนำอุปกรณ์ไปรีไชเคิล